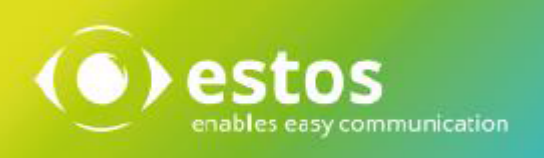

# **ixi-UMS Portal Server**

# **Installation & Konfiguration**

Onlineversion

© estos GmbH. Alle Angaben ohne Gewähr, technische Änderungen vorbehalten. Stand November 2023

# Inhalt

| 1 Grundsätzliches                     | 3  |
|---------------------------------------|----|
| 1.1 Umfang                            | 4  |
| 1.1.1 ixi-UMS Web Journal             |    |
| 1.1.2 ixi-UMS Neue Nachricht          | 7  |
| 1.1.3 ixi-UMS Benutzereinstellung     |    |
| 1.1.4 ixi-UMS Voice-Mailbox           |    |
| 1.2 Voraussetzungen                   | 10 |
| 1.3 Lizenz                            | 10 |
| 2 Installationsvorbereitung           | 10 |
| 3 Installation                        | 11 |
| 3.1 Sprachauswahl                     | 11 |
| 3.2 Willkommen                        | 11 |
| 3.3 Lizenzvereinbarung                |    |
| 3.4 Ziel-Ordner wählen                | 12 |
| 3.5 Installation durchführen          | 13 |
| 3.6 Information                       | 13 |
| 3.7 Erste Instanz                     | 14 |
| 3.8 Verbindung zu ixi-UMS             |    |
| 3.9 Verteilte Installation            |    |
| 3.10 LDAP-Konfiguration               | 17 |
| 3 11 Benutzeranmeldung                | 18 |
| 3 12 Featureauswahl                   | 10 |
| 2 12 Konfiguration abschließen        |    |
| 2.14 Fortigetallon                    | و۲ |
| 3.14 Fertigstellen                    | 20 |
| 4 ixi-UMS Portal Server Konfiguration | 20 |
| 4.1 Globale Einstellungen             | 21 |
| 4.1.1 Schlüssel                       |    |
| 4.1.2 URLs                            |    |
| 4.1.3 Windows-Anmeldung               |    |
| 4.2 Instanzen verwalten               | 23 |
| 4.3 Instanzname/FirmenID              | 24 |
| 4.3.1 LDAP                            |    |
| 4.3.1.1 verbindungen                  |    |
| 4.3.1.3 Base DN                       |    |
| 4.3.1.4 Benutzeranmeldung             |    |
| 4.3.1.5 SSO                           |    |
| 4.3.1.6 Erweitert                     |    |
| 4.3.2 ixi-UMS Server                  |    |
| 4.3.2.1 ixi-UMS Server                |    |
| 4.3.2.2 ixi-UMS Voice-Mail Server     |    |

| 4.3.3 ixi-UMS Web Journal                   |    |
|---------------------------------------------|----|
| 4.3.3.1 Allgemein                           |    |
| 4.3.3.2 Benutzerdaten                       |    |
| 4.3.4 ixi-UMS Neue Nachricht                |    |
| 4.3.4.1 Allgemein                           |    |
| 4.3.4.2 Features                            |    |
| 4.3.5 ixi-UMS Benutzereinstellungen         |    |
| 4.3.5.1 Allgemein                           |    |
| 4.3.5.2 Features                            |    |
| 4.3.6 ixi-UMS Voice-Mailbox Konfiguration . |    |
| 4.3.6.1 Allgemein                           |    |
| 4.3.6.2 Features                            |    |
| 4.3.6.3 Benachrichtigungen                  |    |
| 4.4 Log                                     | 40 |
| 4.5 Information                             | 40 |
| 5 Info                                      | 41 |
| 5.1 Über estos                              | 41 |
| 5.2 Version                                 | 41 |

# 1 Grundsätzliches

Mit dem ixi-UMS Portal Server stellt ixi-UMS Enterprise die Webanwendung ixi-UMS Benutzer Portal für die Benutzer zur Verfügung.

Die Einstellungen der zur Auswahl stehenden Optionen der einzelnen Webanwendungen werden in den jeweiligen ixi-UMS Komponenten als "Standard" oder "Default" festgelegt. Zusätzlich können diese in der LDAP-Benutzerverwaltung am Benutzerobjekt individuell angegeben werden. Die am Benutzerobjekt eingetragenen Werte überschreiben die an den ixi-UMS Komponenten festgelegten Einstellungen.

Wird eine Option für die Webapplikation aktiviert, kann der Benutzer die in der LDAP-Benutzerverwaltung eingetragenen Vorgaben ändern bzw. überschreiben.

Welche Informationen der Benutzer in dem ixi-UMS Benutzer Portal sehen und welche Einstellungen er vornehmen kann, hängt von den installierten und verfügbaren ixi-UMS Komponenten sowie den Einstellungen am ixi-UMS Portal Server ab.

Der ixi-UMS Portal Server kann auf einem Rechner mit den ixi-UMS Komponenten oder auf einem eigenen Rechner installiert werden.

Im ixi-UMS Portal Server können mehrere Instanzen mit unterschiedlichen Einstellungen erstellt werden.

Der ixi-UMS Portal Server kann so eingerichtet werden, das den Benutzern die Option "Windows Sitzungsauthentifizierung verwenden" angeboten wird. Damit ist für alle Benutzer, in allen Instanzen das "Single-Sign-On" (SSO) aktiviert.

#### **Bitte beachten Sie:**

Sind die ixi-UMS Komponenten auf anderen Rechnern installiert, müssen nach der Installation einige Einstellungen (abhängig von den benötigten und gewünschten Webseiten) manuell vorgenommen und Zugriffe sicher gestellt werden:

#### 1. Zugriff per HTTP/HTTPS zu den ixi-UMS Rechnern

ggf. vorhandene Firewalls müssen so eingerichtet sein, das der ixi-UMS Portal Server per HTTP oder HTTPS (je nach Einstellung) auf dem definierten Port auf die ixi-UMS Rechner zugreifen kann. Alle Rechner müssen den Zertifikaten vertrauen -> die Zertifikate müssen im Zertifikatsspeicher eingetragen sein.

#### 2. Verbindungssicherheit

Der vom ixi-UMS Portal Server bei der Installation erstellte "public-key" muss auf allen ixi-UMS Rechnern in das dort installierte ixi-Framework eingetragen werden.

#### 3. Anpassen der Willkommens E-Mail (nur ixi-UMS Voice-Mail Server)

Auf der Willkommens E-Mail für die ixi-UMS Voice-Mailbox kann der Link zum ixi-UMS Benutzer Portal angegeben werden. Die IP-Adresse/Name des ixi-UMS Portal Server muss im ixi-UMS Voice-Mail Server eingetragen werden.

#### **ProCall Enterprise Integration**

Das ixi-UMS Benutzer Portal kann über die "WebTabs" von ProCall veröffentlicht werden. Die Funktion "Ansagen aufnehmen und abhören per Mikrofon" kann in diesem Fall nicht genutzt werden, da der InternetEplorer diese Funktion nicht unterstützt.

Damit die Benutzer sich in dem Fall nicht an dem ixi-UMS Benutzer Portal anmelden müssen, kann die Authentifizierung über die "ProCall Enterprise Integration" automatisch per Single-Sign-On erfolgen.

# 1.1 Umfang

Der im ixi-UMS Portal Server verfügbare Umfang für das ixi-UMS Benutzer Portal ist abhängig von den installierten ixi-UMS Enterprise Komponenten:

| verfügbares Webmodul                                                                                                    | benötigte ixi-UMS Komponente                                                |
|----------------------------------------------------------------------------------------------------|-----------------------------------------------------------------------------|
| <i>ixi-UMS Web Journal</i><br>eingehende Nachrichten und Rückmeldungen im ixi-UMS Web Journal ansehen                                          | ixi-UMS Kernel                                                              |
| <i>ixi-UMS Neue Nachricht</i><br>Versand von Fax- und SMS Nachrichten                                                                          | ixi-UMS Mail Server Connector<br>ixi-UMS Render Connector<br>ixi-UMS Kernel |
| <i>ixi-UMS Benutzereinstellungen</i><br>Informationen über die Fax, SMS, Voice Berechtigungen, Absenderinformation<br>und Reportsprache ändern | ixi-UMS Mail Server Connector<br>zusätzlich benötigt:                       |
| Auswählen des Deckblatts, Angabe max. Seiten/Fax                                                                                               | ixi-UMS Render Connector                                                    |
| Information über Anzahl Faxe/Tag                                                                                                    | ixi-UMS Kernel                                                              |
| <i>ixi-UMS Voice-Mailbox Konfiguration</i><br>die browser-basierte Konfigurationsoberfläche für die <i>ixi-UMS Voice-Mailbox</i>               | ixi-UMS Voice-Mail Server                                                   |

Der ixi-UMS Portal Server benötigt eine Netzwerkverbindung zu den erforderlichen ixi-UMS Komponenten. Das ixi-UMS Benutzer Portal kann per HTTP und/oder HTTPS (empfohlen) zur Verfügung gestellt werden. Die Konfiguration des Protokolls wird im ixi-Framework vorgenommen. Weitere Informationen entnehmen Sie bitte dem ixi-Framewok Manual.

Die Benutzer können das ixi-UMS Benutzerportal über folgenden Link in Ihrem Browser öffnen:

http://<IP-Adresse des ixi-UMS Servers>:8890/umsportal

bzw.:

https://<IP-Adresse des ixi-UMS Servers>:443/umsportal

**Hinweis**: Wird das ixi-UMS Benutzer Portal im Browser eines Smartphone geöffnet, wird die Darstellung entsprechend angepasst.

Die Benutzer müssen sich mit der Firmen ID/Instanzname und den im ixi-UMS Portal Server festgelegten Anmeldedaten am ixi-UMS Benutzer Portal anmelden.

| <u>D</u> atei <u>B</u> earbeiten <u>A</u> nsicht <u>C</u> hronik <u>L</u> esezeichen E <u>x</u> tras <u>H</u> ilfe |                                                   | — | × |
|----------------------------------------------------------------------------------------------------|---------------------------------------------------|---|---|
| ixi-UMS Benutzer Portal × +                                                                                        |                                                   |   |   |
| ixi-UMS Benutzer Portal                                                                                            |                                                   |   |   |
| Login                                                                                                    |                                                   |   |   |
| Firmenkennung                                                                                                    | estos                                             |   |   |
| Benutzername                                                                                                    | username@estos.de                                 |   |   |
| Passwort                                                                                                    | •••••                                             |   |   |
| ☐ Angemeldet bleiber<br>☑ Firmenkennung spe<br>☐ Windows Sitzungsa                                                 | n<br>eichern<br>authentifizierung verwenden Login |   |   |
|                                                                                                    |                                                   |   |   |

Nach der Anmeldung stehen dem Benutzer die festgelegten Module mit den frei gegebenen Optionen zur Verfügung.

## 1.1.1 ixi-UMS Web Journal

ixi-UMS Enterprise bietet mit dem "ixi-UMS Web Journal" für den einzelnen Benutzer einen browser-basierten Überblick über die eigenen versendeten und empfangenen ixi-UMS Nachrichten aus dem ixi-UMS Kernel Journal. Das ixi-UMS Kernel Journal muss aktiviert sein. Sollen die Benutzer die Nachrichten öffnen können, muss die Archivierung am ixi-UMS Kernel aktiviert sein.

Voraussetzung ist, dass die benötigten Benutzerinformationen in der LDAP-Benutzerdatenbank vorhanden sind. Anhand der hinterlegten Absender-E-Mail-Adresse und der UMS-Empfängernummer werden die Daten ermittelt und die entsprechenden Einträge angezeigt. Diese Zuordnungen müssen am ixi-UMS Kernel festgelegt werden.

| Ihre ixi-UMS Komponenten:                                  |                                   |                             |
|------------------------------------------------------------|-----------------------------------|-----------------------------|
| ixi-UMS Web Journal                                        |                                   | ingen Hilfe Abmelden        |
| Anzahl Einträge pro Seite 10 🗸 Zeitrau                     | m Alle Einträge 🗸 🥫 Suche         | e Betreff oder Gegenstelle  |
| Dienst Zeitpunkt v Rufnummer<br>der Gegenstelle            | e Betreff Ausge                   | eblendete Einträge anzeigen |
| <ul> <li>• • • 13:34:51 01.Aug.2019 04569874564</li> </ul> | -                                 | Details 🖂 🔯                 |
| 🔶 📇 07:10:19 01.Aug.2019 003046549845                      | 5 Angebot zu estos ixi-UMS        | Details 🖂 🔯                 |
| ◆                                                          | 9 Bitte rufen Sie mich im Büro an | Details 🖂 🔯                 |
| 🔶 📇 17:47:16 07.Jul.2019 +31 0578 5648                     | 896 -                             | Details 🖂 🔯                 |
|                                                            | WG: Anruf von Firma Sales Gmb     | H Details 🖂 🔯               |
|                                                            | -                                 | Details 🖂 🔯                 |
| 6 Einträge                                                 |                                   |                             |

| Detailinformationen z       | u empfangenem Fax ×               |
|-----------------------------|-----------------------------------|
| Absender:                   | +31 0578 564896                   |
| Empfänger:                  | +49 8142 48384562                 |
| Übrtragungszeitpunkt:       | 17:47:16 07.Jul.2019              |
| Betreff:                    | -                                 |
| Faxkennung der Gegenstelle: | +31 0578 564896                   |
| Seitenanzahl:               | 1                                 |
| Ergebnis:                   | Fax erfolgreich empfangen         |
| Bericht als PDF öffnen      | ax als PDF öffnen Details drucken |

Der Benutzer kann alle relevanten Daten zum Versand bzw Empfang der Nachrichten detailiert anzeigen.

Ist am ixi-UMS Kernel die Option "Alle Dateien archivieren" aktiviert, kann der Benutzer ein- und ausgehende Faxe und SMS inkl. des Berichts ausdrucken oder speichern und von Anrufern hinterlassende Nachrichten abhören.

# 1.1.2 ixi-UMS Neue Nachricht

Auf der Seite "Neue Nachicht" kann der Benutzer Faxe und SMS direkt über den Browser versenden. Voraussetzung ist, dass die entsprechenden Dienste auf dem ixi-UMS Kernel eingerichtet sind, der ixi-UMS Mail Server Connector installiert ist und der Benutzer über die entsprechenden Berechtigungen verfügt.

Bei einer SMS kann der Text direkt eingetragen werden. Es werden die voraussuchtliche Anzahl der noch verbleibenden Zeichen und die Anzahl der einzelnen Nachrichten angezeigt.

| Ihre ixi-UMS Komponenten:           Web Journal         Neue Nachricht         Benutzereinstellungen         Voice-Mailbox                                                                                                    | x Konfiguration Einstellungen Hilfe Abmelden                                                                                                    |
|----------------------------------------------------------------------------------------------------|----------------------------------------------------------------------------------------------------|
| SMS-Versand                                                                                                    | Fax-Versand                                                                                                    |
| Aus wie vielen einzelnen SMS die Nachricht maximal bestehen darf,<br>erfahren Sie von Ihrem Administrator.<br>Die Information, ob die Nachricht erfolgreich versendet wurde, finden<br>Sie im ixi-UMS Web Journal und/oder Ihren E-Mail Posteingang.<br>Empfängernummer | Sie können <b>eine</b> PDF-Datei hochladen, die als Fax versendet wird.<br>Die Information, ob die Nachricht erfolgreich versendet wurde, finden<br>Sie im ixi-UMS Web Journal und/oder Ihren E-Mail Posteingang.<br>Empfängernummer |
| 015169897741                                                                                                    | Fax-Inhalt (PDF-Datei)                                                                                                    |
| SMS-Inhalt                                                                                                    | •                                                                                                    |
| Bitte melden Sie sich umgehend im Vertrieb                                                                                                    | PDF-Datei per Drag-und-Drop hochladen<br>oder                                                                                                    |
| Eingegebene Zeichen: 42<br>Voraussichtliche Anzahl SMS: 1<br>Verbleibende Zeichen zur nächsten SMS: 118                                                                                                    | Dateiname: AKD-73668562188.pdf                                                                                                    |

Das zu versendende Fax muss als **eine** PDF-Datei per DragDrop in den Browser gezogen werden oder über "Datei auswählen" auf dem Rechner ausgewählt werden.

Für den erfolgreichen Versand muss das ixi-UMS System für das Rendern von PDF-Dateien eingerichtet sein.

# 1.1.3 ixi-UMS Benutzereinstellung

Auf der rechten Seite werden dem Benutzer die vom Administrator im ixi-UMS System fest gelegten Berechtigungen für die Funktionen Fax, SMS und Voice angezeigt.

Wenn im ixi-UMS Portal Server frei gegeben, kann der Benutzer im linken Bereich ein am Server hinterlegtes Deckblatt/Coverpage auswählen, die Sprache des ixi-UMS Kernel Bericht festlegen und eine eigene Fax-Kopfzeile angeben.

| re ixi-UMS Komponenten:<br>-UMS Benutzereinstellungen                                                                   | Einstellunger                                                            | n Hilfe Abmelo          |
|----------------------------------------------------------------------------------------------------|--------------------------------------------------------------------------|-------------------------|
| Einstellungen                                                                                                    | Berechtigungen                                                           |                         |
| Für nachfolgende Optionen können Sie die von Ihnen<br>gewünschten Einstellungen festlegen                               | Nachfolgende Berechtigungen für d<br>von ixi-UMS Nachrichten sind für Si | en Versand<br>e gültig: |
| Fax-Deckblatt                                                                                                    | Priorität                                                                |                         |
| Legen Sie fest welches (vom Administrator am Server<br>hinterlegte) Deckblatt genutzt werden soll.                      | Erlaubte Sendepriorität                                                  | Normal                  |
| Systemvorgabe: DE_Mit_Absender                                                                                          | Faxversand                                                               |                         |
| Immer mit Deckblatt                                                                                                    | Berechtigung                                                             | International           |
| Fax-Kopfzeile                                                                                                    | Maximale Anzahl Seiten je Fax<br>Maximale Anzahl pro Tag                 | 60<br>Unbegrenzt        |
| Geben Sie an was als Kopfzeile beim Faxversand auf das<br>Fax aufgedruckt werden soll.                                  | SMS-Versand                                                              |                         |
| Standardmäßig wird aufgedruckt:                                                                                         | Berechtigung                                                             | National                |
| Firma GmbH Firma, Abt. Support ×                                                                                        | Maximale Anzahl pro Tag                                                  | 5                       |
|                                                                                                    | Versand von Sprachnachri                                                 | chten                   |
| Einstellungen Reports                                                                                                   | Berechtigung                                                             | Kein Versand            |
| Legen Sie fest in welcher Sprache die Rückmeldungen und<br>Berichte bei eingehenden Nachrichten erstellt werden sollen. |                                                                          |                         |
| Systemvorgabe: German                                                                                                   |                                                                          |                         |

Nicht frei gegebene Optionen werden nicht angezeigt.

# 1.1.4 ixi-UMS Voice-Mailbox

Die ixi-UMS Voice-Mailbox Konfiguration steht den Benutzern nur mit dem optionalen "ixi-UMS Voice-Mail Server" zur Verfügung.

Über die ixi-UMS Voice-Mailbox Konfiguration können die Benutzer ihre Profileinstellungen und Ansagen bequem über ihren Browser verwalten.

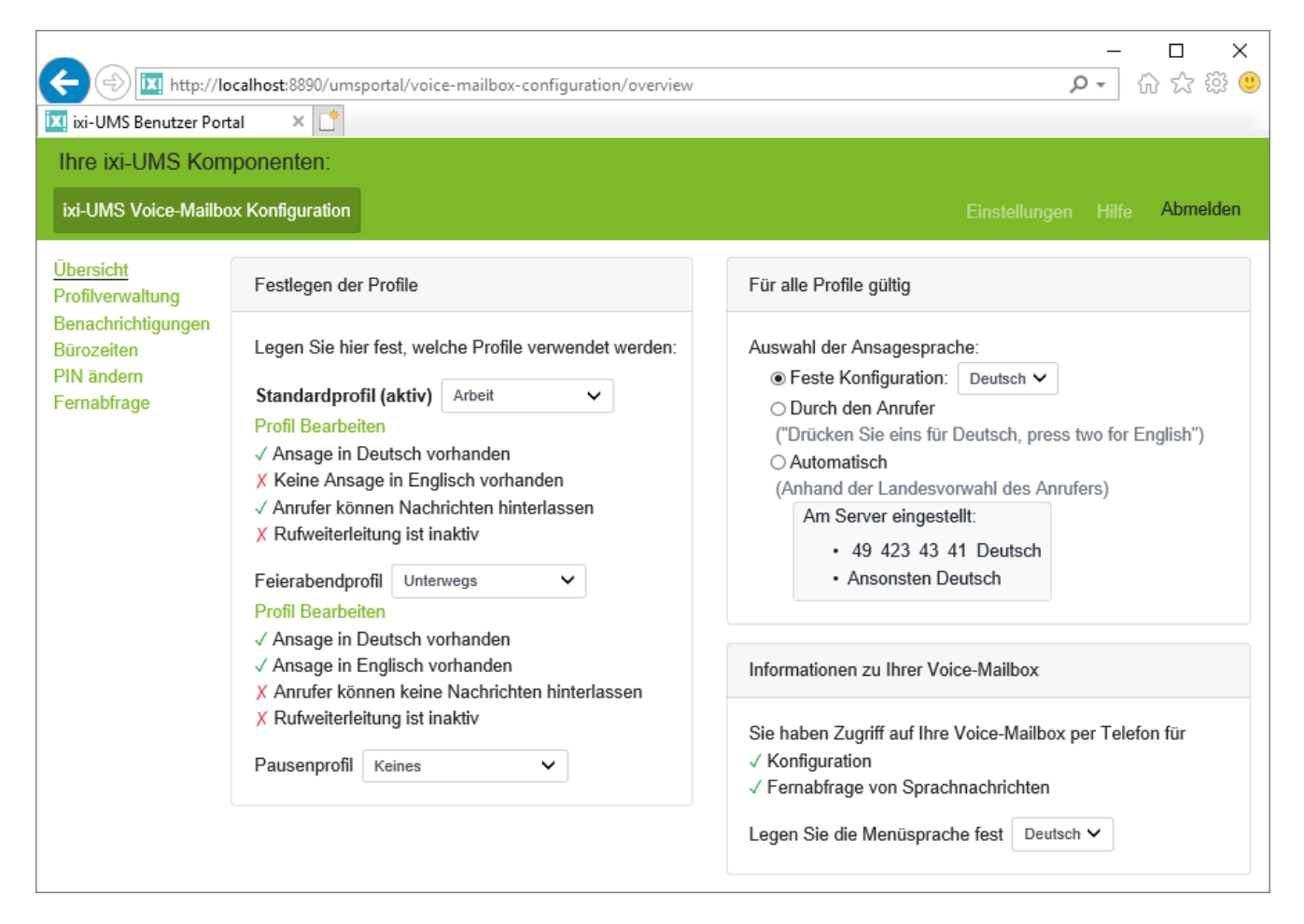

Weitere Informationen zu den Funktionen und Einstellungen der ixi-UMS Voice-Mailbox entnehmen Sie bitte den Anleitungen des ixi-UMS Voice-Mail Server und der ixi-UMS Voice-Mailbox sowie der Benutzeranleitung für das ixi-UMS Benutzer Portal.

# 1.2 Voraussetzungen

Hardware Voraussetzung:

- Prozessor mit mind. 2000 MHz
- 1 GB freier Arbeitsspeicher

#### Software Voraussetzung:

- Windows 10/11 (64 bit ),
- Windows Server 2016 / 2019 / 2022
- ixi-Framework 8.0 oder höher,
- ixi-UMS Enterprise Version 8.00

Die UTC-Zeiten der Rechner müssen übereinstimmen, da sonst das JWT-Token nicht gültig ist.

Bei verteilten Installationen benötigt der ixi-UMS Portal Server Zugriff per HTTP/HTTPS auf die ixi-UMS Komponenten. Für die Funktion "Aufnehmen von Ansagen über das Headset" in der ixi-UMS Voice-Mailbox Konfiguration muss das ixi-UMS Benutzer Portal per **HTTPS zur Verfügung gestellt werden**.

#### Voraussetzung an den Arbeitsplätzen

- mind. Internet Explorer 11, Aufnahme der Ansage über Headset wird nicht unterstützt
- Microsoft Edge, Headset für die Aufnahme der Ansage muss in jeder Sitzung neu ausgewählt werden
- mind. Mozilla Firefox 68
- Google Chrome 78

# 1.3 Lizenz

Der ixi-UMS Portal Server ist im Umfang von ixi-UMS Enterprise enthalten und muss nicht separat lizenziert werden.

# 2 Installationsvorbereitung

Voraussetzung für die Installation ist das installierte ixi-Framework in der vorgegebenen Version.

Die Einrichtung der Protokolle HTTP und HTTPS wird im ixi-Framework vorgenommen. Standardmäßig wird bei der Installation von ixi-Framewok HTTP aktviert. HTTPS kann jederzeit nachträglich aktiviert und eingerichtet werden. Weitere Informationen entnehmen Sie bitte dem ixi-Framework Manual unter "Zusatzinformationen - SSL/HTTPS nachträglich einrichten".

**Hinweis**: Für die Funktion "Aufnehmen von Ansagen über das Headset" in der ixi-UMS Voice-Mailbox Konfiguration muss das ixi-UMS Benutzer Portal per HTTPS zur Verfügung gestellt werden.

Der ixi-UMS Portal Server benötigt Zugriff per HTTP/HTTPS auf die ixi-UMS Komponenten. Weil die Verbindung zu den ixi-UMS Komponenten und den Arbeitsplätzen gesichert ist, muss in allen ixi-UMS Server der vom ixi-UMS Portal Server erstellte "privat.key" eingetragen sein.

#### alles auf einem Rechner installiert

Wird der ixi-UMS Portal Server auf dem selben Server wie alle (!) benötigten ixi-UMS Enterprise Komponenten installiert, werden alle benötigten Einstellungen durch das Setup vorgenommen.

#### verteilte Installation

Sind einige oder alle ixi-UMS Komponenten auf anderen Rechnern installiert, muss (abhängig von den benötigten und gewünschten Webseiten) der Zugriff per HTTP/HTTPS sicher gestellt sein.

Ggf. vorhandenen Firewalls müssen so eingerichtet sein, das der ixi-UMS Portal Server per HTTP oder HTTPS auf dem definierten Port auf die ixi-UMS Rechner zugreifen kann.

Der vom ixi-UMS Portal Server "public-key" erstellte muss auf allen ixi-UMS Servern im ixi-Framework eingetragen werden. Sehen Sie hierzu in den Zusatzinformationen: Verteilte Installationen.

# 3 Installation

Der ixi-UMS Portal Server kann auf einem Rechner mit den ixi-UMS Komponenten oder auf einem eigenen Rechner installiert werden.

Alle im Setup gewählten Einstellungen können später in der ixi-UMS Portal Server Konfiguration geändert werden.

# 3.1 Sprachauswahl

Als Erstes müssen Sie die Installationssprache festlegen.

| Setup-S | oprache auswählen X                                                              |
|---------|----------------------------------------------------------------------------------|
|         | Wählen Sie die Sprache aus, die während der<br>Installation benutzt werden soll: |
|         | Deutsch ~                                                                        |
|         | OK Abbrechen                                                                     |

Die Sprache der ixi-UMS Konfiguration kann später geändert werden.

# 3.2 Willkommen

Nach Auswahl der Sprache kann die Installation gestartet werden.

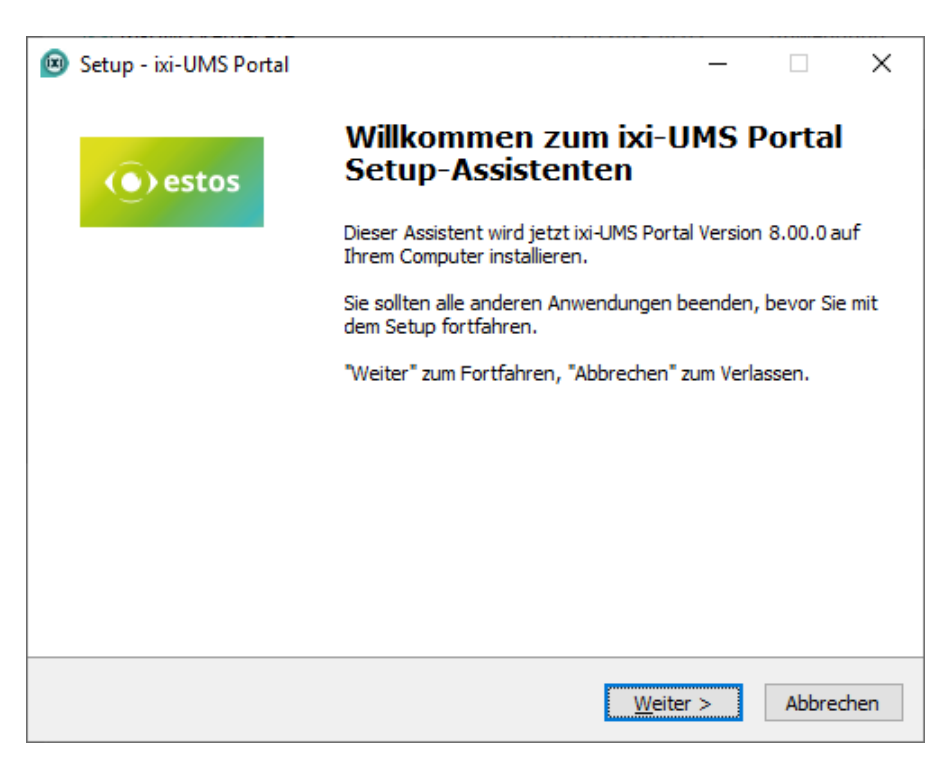

# 3.3 Lizenzvereinbarung

Es wird der Endbenutzer-Lizenzvertrag angezeigt.

| Setup - ixi-UMS Portal                                                                                                    | ×      |
|----------------------------------------------------------------------------------------------------|--------|
| Lizenzvereinbarung<br>Lesen Sie bitte folgende, wichtige Informationen bevor Sie fortfahren.                                                                                                    |        |
| Lesen Sie bitte die folgenden Lizenzvereinbarungen. Benutzen Sie bei Bedarf die<br>Bildlaufleiste oder drücken Sie die "Bild Ab"-Taste.                                                                                                    |        |
| ENDBENUTZER-LIZENZVERTRAG                                                                                                    | ^      |
| WICHTIG – Bitte sorafältig lesen:                                                                                                    |        |
| Dieser Lizenzvertrag ist ein rechtsgültiger Vertrag zwischen Ihnen (entweder als<br>natürliche oder als juristische Person) und der estos GmbH für die oben<br>bezeichnete SOFTWARE, sowie dazugehörige Medien, gedruckte Materialien und<br>Dokumentation im elektronischen Format (einschließlich irgendwelcher Bilder,<br>"Applets", Fotografien, Animationen, Video, Audio, Musik und Text). Die<br>SOFTWARE umfasst auch sämtliche Updates und Ergänzungen zu der<br>ursprünglich von der estos GmbH gelieferten oder bereit gestellten SOFTWARE. | ~      |
| Ich akzeptiere die Vereinbarung                                                                                                    |        |
| O Ich lehne die Vereinbarung ab                                                                                                    |        |
| < <u>Z</u> urück <u>W</u> eiter > Abb                                                                                                    | rechen |

Lesen Sie diesen aufmerksam durch und wählen Sie "Ich akzeptiere...". Erst dann kann die Installation fortgesetzt werden.

# 3.4 Ziel-Ordner wählen

Nach bestätigung der Lizenz kommt die Frage nach dem Installationsordner.

| 🕺 Setup - ixi-UMS Portal                                                                                 | _           |              | ×    |
|----------------------------------------------------------------------------------------------------|-------------|--------------|------|
| Ziel-Ordner wählen<br>Wohin soll ixi-UMS Portal installiert werden?                                      |             |              |      |
| Das Setup wird ixi-UMS Portal in den folgenden Ordner in                                                 | stallieren. |              |      |
| Klicken Sie auf "Weiter", um fortzufahren. Klicken Sie auf "Durchsu<br>anderen Ordner auswählen möchten. | ichen", fal | ls Sie einer | n    |
| C:\Program Files (x86)\estos\jxi-UMS Portal                                                              | Durchs      | uchen        |      |
|                                                                                                    |             |              |      |
|                                                                                                    |             |              |      |
|                                                                                                    |             |              |      |
| Mindestens 31,7 MB freier Speicherplatz ist erforderlich.                                                |             |              |      |
| < <u>Z</u> urück <u>W</u> ei                                                                             | ter >       | Abbre        | chen |

Standardmäßig wird der Ordner angeboten, in dem auch das ixi-Framework installiert wurde.

# 3.5 Installation durchführen

Vor dem Kopiervorgang wird eine Zusammenfassung angezeigt.

| 🐵 Setup - ixi-UMS Portal                                                                 |                                     | _                |            | ]      | ×  |
|------------------------------------------------------------------------------------------|-------------------------------------|------------------|------------|--------|----|
| Bereit zur Installation.<br>Das Setup ist jetzt bereit, ixi-UMS Portal a                 | auf Ihrem Comput                    | er zu installier | en.        |        |    |
| Klicken Sie auf "Installieren", um mit der I<br>um Ihre Einstellungen zu überprüfen oder | nstallation zu begi<br>r zu ändern. | nnen, oder au    | ıf "Zurücl | c",    |    |
| Ziel-Ordner:<br>C:\Program Files (x86)\estos\ixi-UM:                                     | S Portal                            |                  |            | ^      |    |
| <                                                                                        |                                     |                  | 2          | ~      |    |
|                                                                                          | < <u>Z</u> urück                    | Installieren     | Ał         | breche | en |

Durch Klicken auf den Button "Installieren" wird die Installation gestartet. und es werden alle benötigten Dateien kopiert.

# 3.6 Information

Zu Ihrer Informationen wird Ihnen eine Ausftellung der möglichen Webmodule und den jeweils benötigten ixi-UMS Komponenten angezeigt.

| ixi-UMS Portal Server Konfigurationsas                                                                                                    | sistent                                                                        | -                              |                         | ×       |
|----------------------------------------------------------------------------------------------------|--------------------------------------------------------------------------------|--------------------------------|-------------------------|---------|
| Informationen                                                                                                    |                                                                                |                                |                         |         |
| Informationen zu Funktion und Installation d                                                                                                    | es ixi-UMS Portal Server                                                       |                                |                         |         |
| Das ixi-UMS Portal Server stellt die Webanwe<br>und Speichern der ixi-UMS Einstellungen muss<br>Komponenten hergestellt werden:                                            | ndungen für die Benutzer zur Vo<br>s eine Verbindung zu den jeweils            | erfügung. Fi<br>zuständige     | ür das Au<br>n ixi-UMS  | Islesen |
| Webmodul                                                                                                    | Benötigte Kompone                                                              | nte                            |                         |         |
| ixi-UMS Web Journal                                                                                                    | ixi-UMS Kernel                                                                 |                                |                         |         |
| ixi-UMS Benutzereinstellungen                                                                                                    | ixi-UMS Render Connec<br>ixi-UMS Kernel<br>ixi-UMS Mail Server Con             | tor<br>nector                  |                         |         |
| ixi-UMS Neue Nachricht                                                                                                    | ixi-UMS Mail Server Con                                                        | nector                         |                         |         |
| ixi-UMS Voice-Mailbox Konfiguration                                                                                                    | ixi-UMS Voice-Mail Serve                                                       | er                             |                         |         |
| Instanzbasiert können die einzelnen Funktion<br>ixi-UMS Portal Server Administration festgeler<br>Die IP-Adressen/Namen der Rechner auf den<br>weiteren Verlauf abgefragt. | en welche den Benutzern zur Ve<br>gt werden.<br>en die ixi-UMS Komponenten ins | erfügung ste<br>stalliert sind | ehen in de<br>werden ir | er<br>n |
|                                                                                                    | < <u>Z</u> urück                                                               | <u>W</u> eiter >               | Abbr                    | echen   |

Im weiteren Verlauf werden die benötigten Informationen mittels einem Wizard abgefragt.

# 3.7 Erste Instanz

Im ixi-UMS Portal Server können mehrere Instanzen des ixi-UMS Benutzer Portal angelegt werden. Jede Instanz kann individuell konfiguriert werden.

Die Benutzer müssen den Instanznamen (Firmen ID) bei der Anmeldung am ixi-UMS Benutzer Portal angeben. Sie sollten daher als Instanznamen eine Abteilung oder den Firmennamen eingeben. Der Name muss 3 - 10 Zeichen lang sein. Es sind keine Leer- oder Sonderzeichnen erlaubt.

Legen Sie den Namen für die erste Instanz fest.

| 😡 ixi-UMS Portal Konfigurationsass                                          | istent                                 |                  | _                |          | ×        |
|-----------------------------------------------------------------------------|----------------------------------------|------------------|------------------|----------|----------|
| Erste Instanz                                                               |                                        |                  |                  |          |          |
| Legen Sie den Name für die erste Inst                                       | tanz/Firmen ID fest                    |                  |                  |          |          |
| Zur Verwaltung können mehrere Insta<br>welche Optionen dem Benutzer zur Ver | nzen angelegt werde<br>rfügung stehen. | en und pro Insta | nz kann vo       | rgegeber | werden,  |
| Legen Sie den Namen für die erste Ins                                       | tanz fest.                             |                  |                  |          |          |
|                                                                             |                                        |                  |                  |          |          |
| Instanzname / Firmen ID                                                     | estos                                  |                  |                  |          |          |
|                                                                             |                                        |                  |                  |          |          |
|                                                                             |                                        |                  |                  |          |          |
|                                                                             |                                        |                  |                  |          |          |
|                                                                             |                                        |                  |                  |          |          |
|                                                                             |                                        |                  |                  |          |          |
|                                                                             |                                        |                  |                  |          |          |
|                                                                             |                                        | < <u>Z</u> urück | <u>W</u> eiter > | A        | bbrechen |

# 3.8 Verbindung zu ixi-UMS

Der ixi-UMS Portal Server kann auf einem Rechner mit den ixi-UMS Komponenten oder auf einem eigenen Rechner installiert werden. Wählen Sie aus ob alle benötigten ixi-UMS Komponenten auf einem Rechner installiert sind oder die ixi-UMS Komponenten auf verschiedene Rechner verteilt sind.

Ist der Apache Server auf den ixi-UMS Servern für HTTPS eingerichtet, kann der verschlüsselte Zugriff aktiviert werden.

| 🐵 ixi-UMS Portal Konfiguration                                                                                                | sassistent                                                                                            |                                                  | _                                             |                    | ×            |
|----------------------------------------------------------------------------------------------------|----------------------------------------------------------------------------------------------------|--------------------------------------------------|-----------------------------------------------|--------------------|--------------|
| Verbindung zu ixi-UMS                                                                                                    |                                                                                                    |                                                  |                                               |                    |              |
| Geben Sie die Verbindungsdaten z                                                                                              | um ixi-UMS Server an                                                                                  |                                                  |                                               |                    |              |
| Geben Sie an, ob alle ixi-UMS Komp<br>auf mehrere Rechner verteilt insta<br>werden abhängig von der Auswah                    | oonenten auf einem Rechn<br>lliert sind. Die für das ixi-Ul<br>l abgefragt.                           | er installiert s<br>MS Portal ber                | sind oder ob die<br>nötigten Verbind          | Kompon<br>dungsdat | enten<br>:en |
| Alle ixi-UMS Dienste auf einem                                                                                                | Server                                                                                                |                                                  |                                               |                    |              |
| ixi-UMS Server                                                                                                    | localhost                                                                                             | 8890                                             | https                                         |                    |              |
| Wählen Sie die Instanz des ixi-<br>LDAP-Verbindungsdaten ausge<br>Portal Server Konfiguration geä<br>O Verteilte Installation | ixi-UMS Mail Server Con<br>JMS Mail Server Connector<br>lesen werden sollen. Die Ei<br>andert werden. | nnector nicht<br>rs aus, aus w<br>instellungen k | installiert<br>elcher die<br>können später in | n der ixi-l        | UMS          |
|                                                                                                    |                                                                                                    | < <u>Z</u> urück                                 | <u>W</u> eiter >                              | <u>A</u> bbr       | echen        |

Haben Sie "Alle ixi-UMS Dienste auf einem Server" gewählt, muss eine Instanz des ixi-UMS Mail Server Connector ausgewählt werden.

Diese ixi-UMS Mail Server Connector-Instanz wird verwendet, um die ixi-UMS Benutzereinstellungen für die Standard-Instanz des ixi-UMS Portal Server bereitzustellen.

Wird eine Instanz ausgewählt, werden die LDAP-Verbindungsdaten aus dieser ixi-UMS Mail Server Connector-Instanz übernommen und bei der Anmeldung am ixi-UMS Benutzer Portal für die Authentifizierung der Benutzer genutzt.

Haben Sie "verteilte Installation" gewählt, werden die Rechner im nächsten Schritt abgefragt.

# 3.9 Verteilte Installation

Diese Seite wird angezeigt, wenn Sie unter "Verbindung zu ixi-UMS" die Auswahl "verteilte Installationen" gewählt haben.

Geben Sie die IP-Adressen bzw. Namen der Rechner an auf denen die einzelnen ixi-UMS Komponenten installiert sind. Ist der Apache Server auf den ixi-UMS Servern für HTTPS eingerichtet, kann der verschlüsselte Zugriff aktiviert werden. **Hinweis**: Beim Wechsel in die nächste Eingabe wird die Verbindung überprüft.

| 🐵 ixi-UMS Portal Konfigurationsassistent – 🗆 🗙                                                                                                |                                                                                                    |                                                |                                                     |                                         |                           |  |  |
|----------------------------------------------------------------------------------------------------|----------------------------------------------------------------------------------------------------|------------------------------------------------|-----------------------------------------------------|-----------------------------------------|---------------------------|--|--|
| Verteilte Installation                                                                                                    |                                                                                                    |                                                |                                                     |                                         |                           |  |  |
| Tragen Sie die Verbindungsdaten zu den ixi-UMS Servern ein                                                                                    |                                                                                                    |                                                |                                                     |                                         |                           |  |  |
| Geben Sie die IP-Adressen/Namen<br>Für nicht benötigte oder nicht erre<br>leer gelassen werden. Features a<br>Komponenten stehen nicht oder n | i der Rechner ein, auf denen di<br>eichbare ixi-UMS Komponenten<br>us hier nicht angegebenen ode<br>ur eingeschränkt zur Verfügung | ie ixi-UMS-<br>kann die /<br>r als "nich<br>g. | -Komponenten<br>Angabe der IP-<br>t installiert" ma | installiert<br>Adresse/<br>Irkierten i: | t sind.<br>Name<br>xi-UMS |  |  |
| ixi-UMS Kernel                                                                                                    | 192.168.10.10                                                                                                    | 443                                            | 🗹 https                                             |                                         |                           |  |  |
| ixi-UMS Render Connector                                                                                                    | 192.168.15.145                                                                                                    | 8890                                           | https                                               |                                         |                           |  |  |
| ixi-UMS Mail Server Connector                                                                                                    | 192.168.15.145                                                                                                    | 8890                                           | https                                               | Nicht inst                              | talliert                  |  |  |
| ixi-UMS Voice-Mail Server                                                                                                    | 192.168.15.146                                                                                                    | 8890                                           | https                                               | Nicht inst                              | talliert                  |  |  |
| Wählen Sie die Instanz des ixi-UM:<br>ausgelesen werden sollen. Die Ein<br>geändert werden.                                                   | S Mail Server Connectors aus,<br>stellungen können später in de                                                                    | aus welch<br>r ixi-UMS I                       | er die LDAP-Ve<br>Portal Server K                   | rbindung:<br>Configurat                 | sdaten<br>tion            |  |  |
|                                                                                                    |                                                                                                    | ~                                              |                                                     |                                         |                           |  |  |
|                                                                                                    | < <u>Z</u>                                                                                                    | urück                                          | <u>W</u> eiter >                                    | Abbr                                    | echen                     |  |  |

Sie können für jedes Ziel festlegen ob die Verbindung über HTTP oder HTTPS hergestellt und welcher Port genutzt werden soll.

Sind der ixi-UMS Mail Server Connector und/oder der ixi-UMS Voice-Mail Server nicht installiert, Haken Sie bitte "nicht installiert" an um diese Verbindung zu deaktivieren.

Ist ein ixi-UMS Mail Server Connector angegeben, müssen Sie eine Instanz des ixi-UMS Mail Server Connector auswählen. Diese ixi-UMS Mail Server Connector-Instanz wird verwendet, um die ixi-UMS Benutzereinstellungen für die Standard-Instanz des ixi-UMS Portal Server bereitzustellen.

Wird eine Instanz ausgewählt, werden die LDAP-Verbindungsdaten werden aus dieser ixi-UMS Mail Server Connector-Instanz übernommen und bei der Anmeldung am ixi-UMS Benutzer Portal für die Authentifizierung der Benutzer genutzt.

Ist kein ixi-UMS Mail Server Connector angegeben, werden die LDAP-Daten aus dem ixi-UMS Voice-Mail Server ausgelesen oder müssen im nächsten Schritt manuell angegeben werden.

# **3.10 LDAP-Konfiguration**

Haben Sie vorher eine Instanz des ixi-UMS Mail Server Connector ausgewählt, werden die dort eingetragenen LDAPverbindungsdaten hier angezeigt.

Die hier angegebenen LDAP-Verbindungsdaten werden bei der Anmeldung am ixi-UMS Benutzer Portal für die Authentifizierung der Benutzer genutzt.

| 🙉 ixi-UMS Po                                                       | rtal Konfigurationsassister                                                                       | nt                                                       |                                                     | _                                                  |                  | ×     |  |  |
|--------------------------------------------------------------------|---------------------------------------------------------------------------------------------------|----------------------------------------------------------|-----------------------------------------------------|----------------------------------------------------|------------------|-------|--|--|
| LDAP-Konfigu                                                       | _DAP-Konfiguration                                                                                |                                                          |                                                     |                                                    |                  |       |  |  |
| Es werden Ihr                                                      | nen die ausgelesenen LDAP-V                                                                       | erbindungsdater/                                         | n angezeigt                                         |                                                    |                  |       |  |  |
| Die Verbindung<br>Benutzerdaten<br>LDAP-Datenba<br>Die Einstellung | jsdaten zur LDAP-Datenbank<br>benötigt. Der hier angegebe<br>nk.<br>en können später in der ixi-U | werden für die E<br>ene Benutzer ber<br>MS Portal Server | Benutzeranmelo<br>nötigt kein Schr<br>Konfiguration | dung und das A<br>eibrecht in der<br>geändert werd | Auslesen<br>Ien. | von   |  |  |
| Host                                                               | LDAP-Server                                                                                       | Port                                                     | 389                                                 |                                                    |                  |       |  |  |
| Base DN                                                            | test,dc=domain,dc=net                                                                             |                                                          |                                                     |                                                    |                  |       |  |  |
| User DN                                                            | cn=administrator,cn=users                                                                         | ,dc=domain,dc=                                           | net                                                 |                                                    |                  |       |  |  |
| Passwort                                                           | •••••                                                                                             |                                                          |                                                     |                                                    |                  |       |  |  |
|                                                                    |                                                                                                   |                                                          |                                                     |                                                    |                  |       |  |  |
|                                                                    |                                                                                                   |                                                          |                                                     |                                                    |                  |       |  |  |
|                                                                    |                                                                                                   |                                                          |                                                     |                                                    |                  |       |  |  |
|                                                                    |                                                                                                   |                                                          | < <u>Z</u> urück                                    | <u>W</u> eiter >                                   | <u>A</u> bbr     | echen |  |  |

Ist keine ixi-UMS Mail Server Connector-Instanz gewählt worden, werden die LDAP-Daten aus dem ixi-UMS Voice-Mail Server ausgelesen oder müssen hier angegeben werden.

Sie können diese Einstellung später in der ixi-UMS Portal Server Konfiguration ändern.

# 3.11 Benutzeranmeldung

Die Benutzer müssen sich am ixi-UMS Benutzer Portal anmelden. Legen Sie fest wie sich die Benutzer an dieser Instanz anmelden sollen.

Soll nicht die Standard E-Mail Adresse genutzt werden, können Sie ein beliebiges Feld aus der LDAP-Datenbank angeben. Zur Authentifizierung der Benutzeranmeldung werden standardmäßig bei den LDAP Datenbanken genutzt:

| LDAP Datenbank             | Attribute      |
|----------------------------|----------------|
| Microsoft Activ Directory  | sAMAccountName |
| Lotus Domino               | CN             |
| ixi-UMS Benutzerverwaltung | UID            |

| 國 ixi-UMS Portal Konfigu                                    | rationsassistent                                                              | _                |              | ×     |
|-------------------------------------------------------------|-------------------------------------------------------------------------------|------------------|--------------|-------|
| Benutzeranmeldung                                           |                                                                               |                  |              |       |
| Geben Sie das Attribut für                                  | die Benutzeranmeldung an                                                      |                  |              |       |
| Die Benutzer müssen sich ar<br>Geben Sie das LDAP-Attribu   | n der ixi-UMS Webanwendung anmelden.<br>It an, in dem der "Login-Name" steht: |                  |              |       |
| Login-Name                                                  | E-Mailadresse (Attribut "mail")                                               |                  |              |       |
|                                                             | O Attribut für die Benutzeranmeldung                                          |                  |              |       |
|                                                             | sAMAccountName                                                                |                  |              |       |
|                                                             |                                                                               |                  |              |       |
| Legen Sie fest ob der Benut<br>ixi-UMS Voice-Mail Server) a | tzer sich mit seinem LDAP-Passwort oder seiner PIN<br>anmelden soll.          | l (nur in Ve     | rbindung     | mit   |
| Anmeldung mittels                                           | LDAP Passwort                                                                 |                  |              |       |
|                                                             | 🔿 Voice-Mail PIN (benötigt Verbindung zum Vo                                  | vice-Mail Se     | rver)        |       |
|                                                             |                                                                               |                  |              |       |
|                                                             | < <u>Z</u> urück                                                              | <u>/</u> eiter > | <u>A</u> bbr | echen |

Als Passwort bei der Benutzeranmeldungen können genutzt werden das Standard LDAP-Passwort oder die PIN für die ixi-UMS Voice-Mailbox (wenn der ixi-UMS Voice-Mail Server installiert ist).

#### Wichtig:

Damit sich die Benutzer an einem Domino Server mit dem Passwort anmelden können, muss das "Internet Passwort" des jeweiligen Benutzers gesetzt sein. Alternativ muss die Login Methode auf "PIN" umgestellt werden.

Sie können diese Einstellungen später in der ixi-UMS Portal Server Konfiguration ändern.

# 3.12 Featureauswahl

Wählen Sie aus welche Module der Webanwendung in dieser Instanz des ixi-UMS Portal Server aktiviert werden soll.

| 😰 ixi-UMS Portal Server Konfigurationsassistent                                                                                                    | _                       |           | ×     |
|----------------------------------------------------------------------------------------------------|-------------------------|-----------|-------|
| Featureauswahl                                                                                                    |                         |           |       |
| Wählen Sie Webmodule für diese Instanz aus                                                                                                    |                         |           |       |
| Mit dem ixi-UMS Portal Server werden alle Webmodule installiert. Pro Instanz kör<br>Webmodule mit jeweils individuellen Optionen zur Verfügung gestellt werden.<br>Wählen Sie aus welche Webmodule für diese Instanz aktiviert werden sollen.<br>Ist eine benötige ixi-UMS Komponente nicht angegeben, ist die Auswahl hier dea | nnen unte<br>aktiviert. | rschiedli | che   |
| ☑ ixi-UMS Web Journal                                                                                                    |                         |           |       |
| ☑ ixi-UMS Benutzereinstellungen                                                                                                    |                         |           |       |
| ☑ ixi-UMS Neue Nachricht                                                                                                    |                         |           |       |
| ☑ ixi-UMS Voice-Mailbox Konfiguration                                                                                                    |                         |           |       |
| Die Auswahl kann später in der ixi-UMS Portal Server Konfiguration geändert we                                                                                                    | rden.                   |           |       |
| < <u>Z</u> urück <u>W</u> e                                                                                                    | iter >                  | Abbr      | echen |

Sie können diese Einstellung später in der ixi-UMS Portal Server Konfiguration ändern und für jede Webapplikation festlegen welche Optionen verfügbar sein sollen.

# 3.13 Konfiguration abschließen

Zum Schluss wird Ihnen eine Zusammenfassung der gewählten Einstellungen angezeigt.

| 🙉 ixi-UMS Portal Konfigurationsassistent                                                        | _           |      | ×     |
|-------------------------------------------------------------------------------------------------|-------------|------|-------|
| Konfiguration abschließen                                                                       |             |      |       |
|                                                                                                 |             |      |       |
| - ixi-UMS Voice-Mail Server: 192.168.15.146:8890                                                |             |      | ^     |
| ixi-UMS Mail Server Connector Instanz: MSConnInst1                                              |             |      |       |
| LDAP-Verbindungsdaten:                                                                          |             |      |       |
| - LDAP Host: LDAP-Server: 389<br>- Base DN: test do-domain do-net                               |             |      |       |
| - Base DN: test, uc=uomain, uc=net<br>- Benutzer DN: cn=administrator.cn=users.dc=domain.dc=net |             |      |       |
|                                                                                                 |             |      |       |
| Der Login-Name wird aus dem LDAP-Attribut "mail" gelesen.                                       |             |      |       |
| Die Benutzer-Authentifizierung erfolgt über das LDAP-Passwort                                   |             |      |       |
| Für diese Instanz sind folgende Webmodule ausgewählt:                                           |             |      |       |
| - ixi-UMS WebJournal                                                                            |             |      |       |
| - ixi-UMS Benutzervorgaben                                                                      |             |      |       |
| - IXI-UMS Voice-Mail Konfiguration                                                              |             |      |       |
|                                                                                                 |             |      | ~     |
|                                                                                                 |             |      |       |
|                                                                                                 |             |      |       |
| a Turch C                                                                                       |             | Abba |       |
| < <u>Z</u> uruck <u>F</u> e                                                                     | erugstellen | ADDr | ecnen |

# 3.14 Fertigstellen

Sind alle Komponenten installiert und eingerichtet, kann das Setup über "Fertigstellen" beendet werden.

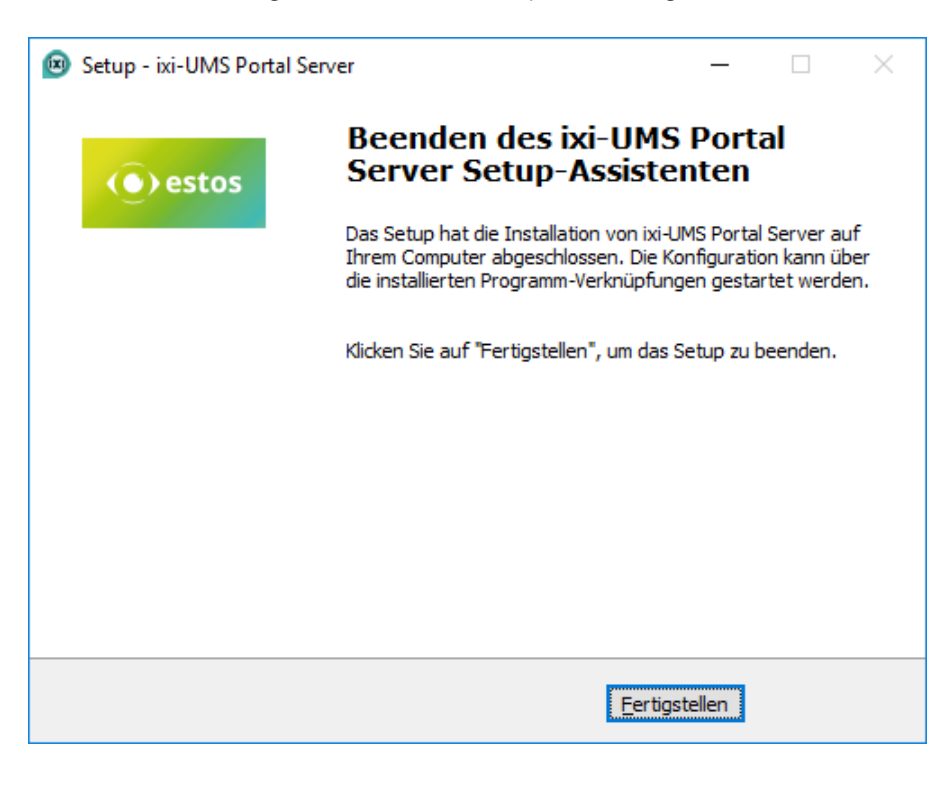

# 4 ixi-UMS Portal Server Konfiguration

Nach der Installation kann der ixi-UMS Portal Server über ein Snap-In in Microsoft Management Console (MMC) konfiguriert werden.

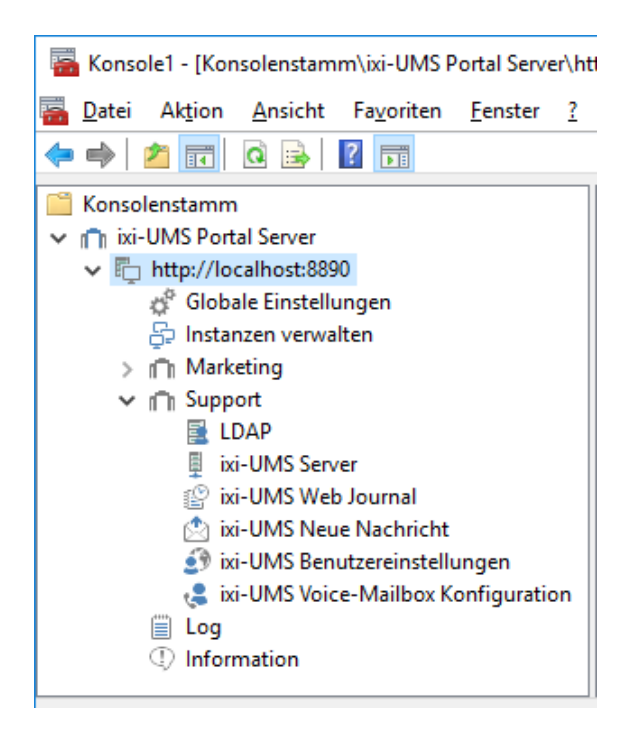

Es können mehrere Instanzen mit jeweils einer eigenen, für den Login benötigten, "Firmen ID" (Instanz-Namen) angelegt werden.

Die ixi-UMS Portal Server Konfiguration besteht aus globalen und instanzabhängigen Einstellungen.

# Zusätzliche Informationen zur Benutzung der ixi-UMS Snp-Ins finden Sie unter Zusatzinformationen:

Umschalten der Sprache des Snaplns Snapln auf anderen Rechner registrieren

Andere im Netzwerk installierte ixi-UMS Komponenten der selben Version administrieren.

# 4.1 Globale Einstellungen

Hier werden grundsätzliche Servereinstellungen vorgenommen und allgemeingültige Informationen angezeigt. Diese Angaben sind für alle Instanzen gültig.

## 4.1.1 Schlüssel

Um die Verbindung vom ixi-UMS Portal Server zu den ixi-UMS Komponenten und zu den Arbeitsplätzen zu sichern, werden die JWT-Token, die den Benutzern nach Authentifizierung ausgestellt werden, digital signiert.

| 🗳 Globale Einstellunge                                                                                                    | en                                                                                                    | ×                    |
|----------------------------------------------------------------------------------------------------|----------------------------------------------------------------------------------------------------|----------------------|
| Schlüssel URLs                                                                                                    |                                                                                                    |                      |
| Der öffentliche Schlüsse<br>werden. In dem lokal in<br>eingetragen. Weitere In<br>Fingerprint (Öffentliche                                                                         | el muss auf allen ixi-UMS Servern im ixi-Framework eingetra<br>istallierten ixi-Framework wurde der Schlüssel vom Setup<br>nformationen entnehmen Sie bitte dem Manual.<br>er Schlüssel)                                                                                                    | agen                 |
|                                                                                                    | 5C:B9:40:2A:17:C6:A2:56:EE:6E:5C:58:00:A7:85:2<br>:DB:A1:C8:82:AC:E6:21:16:DD:6C:35:06:DA:F9:5B                                                                                                    | 3:29                 |
| Öffentlicher Schlüssel                                                                                                    |                                                                                                    |                      |
| BEGIN PUBLIC KE<br>MIIBIJANBgkqhkiG9w0<br>McHtsIxINFaXr/PjDszi<br>9W4o5DLetjFu06dCZI<br>i0XZAL5w+KuQ6Qwx1<br>PyXuhHWk7uCMldCeX<br>8UsKWc5EkK/HYxsmbu<br>yQIDAQAB<br>END PUBLIC KEY | Y<br>BAQEFAAOCAQ8AMIIBCgKCAQEA7yZZzYoKN4Ib0NQYbec<br>YdUftxx0nalqq9OACzOQHGpapUSMOPBZ4VYsR7wtfltp<br>(pGNZEBBetsBZ4xRNXEBgjtXARanE7/UQleQF9uo7YggCR3<br>JSXIvZwpg7qORXupP4Rx9VwEDO2Ry+aCzPBRU0nyThe0H<br>(oUe 1D+JCVLWTnXBwd57ud4cwZPnpj98T99d+zyiRanUHy<br>uM1v7kIx8ZIfqW//SZCrFo9+qeM1CG/KF8U6B6Aop1GSaq2<br> | ηN<br>Z1j<br>vU<br>Z |
|                                                                                                    | Exportier                                                                                                    | ren                  |
| Hilfe                                                                                                    | Sc                                                                                                    | hließen              |

Zu diesem Zweck muss auf allen Rechnern auf denen die benötigten ixi-UMS Komponenten installiert sind der "Offentliche Schlüssel" im ixi-Framework eingetragen werden.

Der "Offentliche Schlüssel" wird automatisch in das lokal installierte ixi-Framework eingetragen.

Sind ixi-UMS Komponenten auf anderen Rechnern installiert, können Sie den Key hier raus kopieren oder exportieren, auf die anderen Rechner kopieren und dort im ixi-Framework einlesen.

Alternativ können Sie im ixi-Framework den Schlüssel per http/https runter laden.

Weitere Informationen entnehmen Sie bitte den Zusatzinformationen unterverteilte Installationen.

# 4.1.2 URLs

Das ixi-UMS Benutzer Portal kann über die hier aufgeführten Links geöffnet werden. Beachten Sie die Voraussetzungen an den Arbeitsplätzen.

| 🗳 Globale            | Einstellungen                                         |                                                      |             | ×                 |
|----------------------|-------------------------------------------------------|------------------------------------------------------|-------------|-------------------|
| Schlüssel            | URLs                                                  |                                                      |             |                   |
| Hier find<br>https w | den Sie die URLs zum Zugri<br>rd empfohlen!           | iff auf das ixi-UMS Portal. Die V                    | erwendung v | /on               |
| Allgeme              | ingültige URLs                                        |                                                      |             |                   |
|                      | https://ixi-UMS Server:44<br>http://ixi-UMS Server:88 | 43/umsportal/<br>90/umsportal/                       | ~           |                   |
|                      |                                                       |                                                      | *           |                   |
| URLs fü              | r die Verwendung mit ProC                             | Call Enterprise WebTabs                              |             |                   |
| ixi-UMS              | Portal Instanz:                                       | Firma                                                | $\sim$      |                   |
|                      | https://ixi-UMS Server:44<br>http://ixi-UMS Server:88 | 43/umsportal/;inst=Firma<br>90/umsportal/;inst=Firma | *           |                   |
|                      |                                                       |                                                      | ~           |                   |
| Hilfe                |                                                       |                                                      |             | <u>S</u> chließen |

#### Allgemeingültige URLs

Teilen Sie den Benutzern diesen Link, sowie die Instanz ID/Firmankennung und die benötigten Anmeldeinformationen mit.

#### Integration in die estos ProCall WebTabs

In der URL zum Öffnen des ixi-UMS Benutzer Portal kann die "InstanzID" mit übergeben werden.

Wird das ixi-UMS Benutzer Portal über den Link aufgerufen, wird die Angabe der Instanz vorbelegt.

Wählen Sie die gewünschte Instanz aus um sich die gültige URL anzeigen zu lassen.

## 4.1.3 Windows-Anmeldung

Der ixi-UMS Portal Server kann so eingerichtet werden, das sich die Benutzer per Single-Sign-On an dem ixi-UMS Benutzer Portal anmelden können. Wird diese Option aktiviert, wird auf den Anmeldeseiten **bei allen Instanzen** die Option "Windows Sitzungsauthentifizierung verwenden" eingeblendet.

Damit die Benutzer diese Option nutzen können, sind folgende Voraussetzungen erforderlich:

- die Benutzerverwaltung erfolgt in einem Aktive Directory
- der Rechner auf welchem der ixi-UMS Portal Server installiert ist muss Mitglied dieser Windows Domäne sein
- die Arbeitsplatzrechner müssen Mitglied der Windows Domäne sein
- die Benutzer müssen an der Windows Domäne angemeldet sein
- das ixi-UMS Benutzer Portal wird den Benutzern per HTTPS zur Verfügung gestellt.

Für Instanzen in den diese Voraussetzungen **nicht** erfüllt sind, wird die Option "Windows Sitzungsauthentifizierung verwenden" eingeblendet, kann aber nicht erfolgreich genutzt werden.

| 🧳 Globale Einstellungen                                                                                                    |     |  |  |  |  |  |
|----------------------------------------------------------------------------------------------------|-----|--|--|--|--|--|
| Schlüssel URLs Windows-Anmeldung                                                                                                    |     |  |  |  |  |  |
| Die Windows-Sitzungsauthentifizierung ermöglicht es den Benutzern, sich ohne erneute<br>Angabe von Benutzername und Passwort am ixi-UMS Portal anzumelden.<br>Voraussetzungen für die Verwendung der Windows Sitzungsauthentifizierung:<br>- Die Benutzerverwaltung erfolgt im Active Directory der Windows Domäne<br>- Der ixi-UMS Portal Server ist Mitglied dieser Windows Domäne<br>- Die Arbeitsplatzrechner sind Mitglied dieser Windows Domäne<br>- Das ixi-UMS Benutzerportal wird über https aufgerufen |     |  |  |  |  |  |
| ☑ "Windows-Sitzungsauthentifizierung" anbieten                                                                                                    |     |  |  |  |  |  |
| über NTLM     Ö über Negotiate (Kerberos, NTLM)                                                                                                    |     |  |  |  |  |  |
| Weitere Informationen entnehmen Sie bitte dem Manual                                                                                                    |     |  |  |  |  |  |
|                                                                                                    |     |  |  |  |  |  |
| Hilfe QK Abbrechen Überneh                                                                                                    | men |  |  |  |  |  |

#### über NTLM (empfohlen)

Die Anmeldung mittels SSO wird mit dem Verfahren NTLM durchgeführt.

#### über Negotiate

Der eingesetzte Browser und der Domänen Controller handeln aus, ob die Anmeldung mit dem Verfahren NTLM oder Kerberos durchgeführt wird.

Wird diese Einstellung genutzt, beachten Sie die Hinweise im Kapitel SSO mit Verfahren Kerberos in den Zusatzinformationen.

#### **Hinweis:**

Für den Einsatz von SSO beachten Sie bitte die in den Zusatzinformationen dargestellten, benötigten Einrichtungen an den Arbeitsplätzen.

# 4.2 Instanzen verwalten

Es können mehrere Instanzen mit jeweils einer eigenen, für den Login benötigten, "Firmen ID" (Instanz-Namen) angelegt werden.

| 윤 Instanzen verwalten                                         | ×                             |
|---------------------------------------------------------------|-------------------------------|
| Nach Anlage einer Instanz muss diese konfiguriert werden, bev | or sie verwendet werden kann. |
| Firma<br>Marketing                                            | Hinzufügen<br>Löschen         |
|                                                               |                               |
| Hilfe                                                         | <u>S</u> chließen             |

Die globalen Einstellungen sind für alle Instanzen gültig. Die Einstellungen für LDAP, die Benutzeranmeldung sowie die Webapplikationen können individuell in den Konfigurationen im Menü unter dem Instanznamen durchgeführt werden.

Zum Anlegen einer neuen Instanz klicken Sie auf "Hinzufügen" und vergeben Sie einen Namen. Beachten Sie, dass dieser Name Teil der Anmeldung für den Benutzer ist.

| 다. Instanzen verwalten                                                                                                    | ×                 |
|----------------------------------------------------------------------------------------------------|-------------------|
| Nach Anlage einer Instanz muss diese konfiguriert werden, bevor sie verwendet                                                                                                    | werden kann.      |
| Firma<br>Ma                                                                                                    | Hinzufügen        |
|                                                                                                    | Löschen           |
| Der Instanzname muss bei der Benutzeranmeidung angegeben<br>werden und darf nur die Buchstaben a-z, Ziffern, Binde- und<br>Unterstrich enthalten. Es findet keine Unterscheidung zwischen<br>Groß- und Kleinschreibung statt. |                   |
| Marketing                                                                                                    |                   |
| Hilfe <u>Q</u> K <u>A</u> bbrechen                                                                                                    |                   |
| Hilfe                                                                                                    | <u>S</u> chließen |

Nach dem Speichern können die Einstellungen für die Instanz konfiguriert werden.

# 4.3 Instanzname/FirmenID

Für jede angelegte Instanz stehen nachfolgende Konfigurationen zur Verfügung.

#### 4.3.1 LDAP

Die LDAP-Verbindungsdaten können bei der Installation des ixi-UMS Portal Server für die erste Instanz aus dem ggf. installierten ixi-UMS Mail Server Connector bzw. ixi-UMS Voice-Mail Server übernommen werden. Für alle weiteren Instanzen müssen diese Daten eingegeben werden.

## 4.3.1.1 Verbindungen

Die hier einzutragenen LDAP-Verbindungsdaten werden ausschließlich für die Authentifizierung der Benutzer beim Login am ixi-UMS Benutzer Portal benötigt.

Die angegebenen Server müssen mit den Angaben am ixi-UMS Mail Server Connector und ixi-UMS Voice-Mail Server übereinstimmen. Die unter "Base DN" für die Suche der Benutzer festzulegenden OUs müssen auch über die Angaben im ixi-UMS Mail Server Connector und ixi-UMS Voice-Mail Server erreichbar sein.

Die Lese- und Schreibzugriffe für die Anzeige und Änderung der ixi-UMS Benutzereigenschaften wird durch die entsprechende ixi-UMS Komponente (z.B. ixi-UMS Mail Server Connector oder ixi-UMS Voice-Mail Server) durchgeführt.

| 📑 LDAP       |                                      |                            |                   | ×              | Geben Sie mind. einen LDAP-Server und<br>dazugehörigen Port an.        |
|--------------|--------------------------------------|----------------------------|-------------------|----------------|------------------------------------------------------------------------|
| Verbindung   | Anmeldedaten Base DN Benut           | tzeranmeldung SSO          | Erweitert         |                |                                                                        |
| Geben Sie d  | ie Verbindung zu Ihrem LDAP-Server   | an.                        |                   |                | Optional: Verbindungen zu<br>alternativen LDAP-Servern                 |
| Server       | LDAP-Server                          | 389                        |                   |                | Kann der erste LDAP Server nicht                                       |
| Optional: Ve | rbindung zu alternativen LDAP-Serv   | ern.                       |                   |                | erreicht werden, wird die Abfrage auf<br>den nächsten gestartet.       |
| Server       | LDAP-Server2                         | 389                        |                   |                |                                                                        |
| Server       | LDAP-Server3                         | 389                        |                   |                | Die Abfrage wird so lange auf dem<br>nächsten Server durchgeführt, bis |
| Server       |                                      |                            |                   |                | entweder dieser nicht mehr erreichbar                                  |
| TLS/LDA      | APS für alle Server verwenden (siehe | Manual)                    |                   |                | ist oder der "Apache Dienst" neu<br>gestartet wird.                    |
| Hilfe        |                                      | <u>O</u> K <u>A</u> bbrech | ien Über <u>r</u> | <u>n</u> ehmen |                                                                        |

Alle Server müssen Domänencontroller / LDAP-Datenbank Server der selben Domäne auf der selben Ebene sein.

Soll die Kommunikation mit dem LDAP-Server verschlüsselt stattfinden, achten Sie bitte bei der Angabe der Server darauf, dass diese mit dem Zertifikat übereinstimmen. Lesen Sie hierzu auch in den Zusatzinformationen den Artikel "Zertifikate".

## 4.3.1.2 Anmeldedaten

Der hier angegebene Benutzer benötigt Leserechte auf die unter "Base DN" angegebenen OUs bzw. die gesamte Domäne.

| E LDAP                      |                                     |                                |                                          |                    |                 | ×     |
|-----------------------------|-------------------------------------|--------------------------------|------------------------------------------|--------------------|-----------------|-------|
| Verbindung                  | Anmeldedaten                        | Base DN                        | Benutzeranmeldung                        | sso                | Erweitert       |       |
| Geben Sie di<br>Account mus | e Benutzerdater<br>ss lesenden Zugr | n zur Anmeld<br>iff auf alle a | ung am LDAP-Server<br>ngegebenen OUs hal | an. Dieser<br>Den. |                 |       |
| Benutzer DN                 | cn=admin                            | ou=service                     | Account,dc=domain,                       | dc=net             |                 |       |
| Passwort                    | *******                             | *                              |                                          | Testen             |                 |       |
|                             |                                     |                                |                                          |                    |                 |       |
|                             |                                     |                                |                                          |                    |                 |       |
|                             |                                     |                                |                                          |                    |                 |       |
|                             |                                     |                                |                                          |                    |                 |       |
|                             |                                     |                                |                                          |                    |                 |       |
|                             |                                     |                                |                                          |                    |                 |       |
| Hilfe                       |                                     |                                | <u>0</u> K                               | <u>A</u> bbrecher  | n Über <u>n</u> | ehmen |

Dieser Account sucht die Anmeldedaten der Benutzers um dann die Anmeldung am ixi-UMS Benutzer Portal durchführen zu können.

Änderungen der Einstellungen im ixi-UMS Benutzer Portal durch den Benutzer, werden von dem jeweiligen ixi-UMS Modul durchgeführt.

Der in diesem Modul eingetragene Account für den LDAP-Zugriff benötigt Schreibrecht!

## 4.3.1.3 Base DN

| 🖥 LDAP         |                  |            |                   |         |           | ×    |
|----------------|------------------|------------|-------------------|---------|-----------|------|
| Verbindung     | Anmeldedaten     | Base DN    | Benutzeranmeldung | SSO     | Erweitert |      |
| Geben Sie di   | ie zu durchsuche | enden Base | DNs an.           |         |           |      |
| Gesamte        | e Domäne         |            |                   |         |           |      |
| LDAP Do        | omäne            | DC=        | =domain,dc=loc    |         |           |      |
| ) Einzelne     | OUs              |            |                   |         |           |      |
|                |                  |            |                   |         |           |      |
|                |                  |            |                   |         |           |      |
|                |                  |            |                   |         |           |      |
|                |                  |            |                   |         |           |      |
| Hinzuf         | fügen Lös        | chen       |                   |         |           |      |
|                | -                |            |                   |         |           |      |
| Attribut für l | UMS-Einstellunge | en exte    | ensionAttribute3  |         |           |      |
|                |                  |            |                   |         |           |      |
|                |                  |            |                   |         |           |      |
| Hilfe          | 1                |            | ОК                | Abbrech | en Überne | hmen |
|                | ]                |            |                   |         |           |      |

Wählen Sie aus ob die Benutzer des ixi-UMS Benutzer Portals in der **gesamten Domäne** oder in einzelnen OUs gesucht werden sollen.

Wenn Sie sich Suche auf **einzelne OUs** beschränken möchten, klicken Sie auf auf "Hinzufügen" und geben Sie den vollständigen DN an.

Es können beliebig viele DNs angegeben werden.

Die angebenen OUs müssen auch über die Angaben im ixi-UMS Mail Server Connector und ixi-UMS Voice-Mail Server erreichbar sein.

Weitere Einschränkungen und Filter für die Anmeldung können unter Erweitert eingerichtet werden.

## 4.3.1.4 Benutzeranmeldung

Die Benutzer müssen sich mit der "Firmen ID/Instanznamen" und individuellen Benutzer-Anmeldedaten am ixi-UMS Benutzer Portal anmelden.

Legen Sie fest mit welchen Angaben sich die Benutzer dieser Instanz am ixi-UMS Benutzer Portal anmelden sollen.

Sinnvoll können folgende Einstellungen sein:

#### Loginname:

#### E-Mail Adresse

Windows-Benutzername (sAMAccountName), nur bei Activ Directory Integration Faxnummer (facsimileTelephoneNumber)

| LDAP                                     |                                        |                                                                                                    |                                                                                                    |                                                                                                    |                                                                                                    | ×                                                                                                    | Anmeldung                                                                                                    |
|------------------------------------------|----------------------------------------|----------------------------------------------------------------------------------------------------|----------------------------------------------------------------------------------------------------|----------------------------------------------------------------------------------------------------|----------------------------------------------------------------------------------------------------|----------------------------------------------------------------------------------------------------|----------------------------------------------------------------------------------------------------|
| Verbindung                               | Anmeldedaten                           | Base DN                                                                                                    | Benutzeranmeldung                                                                                                    | SSO                                                                                                    | Erweitert                                                                                                    |                                                                                                    | LDAP Pass                                                                                                    |
| Die Benutze<br>Geben Sie o<br>Login-Name | er müssen sich an<br>las LDAP-Attribut | der ixi-UM<br>tan, in dem<br>E-Ma                                                                                                    | S Webanwendung ann<br>1 der "Login-Name" ste<br>ailadresse (Attribut "ma                                                                                                    | nelden.<br>ht:<br>ail")                                                                                                    |                                                                                                    |                                                                                                    | Directory In<br>Voice-Mail F<br>UMS Voice<br>Nutzen von                                                                                                    |
|                                          |                                        | () Attri                                                                                                    | but für die Benutzeran                                                                                                    | meldung                                                                                                    |                                                                                                    |                                                                                                    |                                                                                                    |
| Legen Sie fe<br>Verbindung               | est ob der Benut:<br>mit ixi-UMS Voice | sAl<br>zer sich mit<br>-Mail Serve                                                                                                    | MAccountName<br>seinem LDAP-Passwor<br>er) anmelden soll.                                                                                                    | t oder se                                                                                                    | ]<br>einer PIN (nur i                                                                                                    | n                                                                                                    | Hinweis:<br>Damit sich<br>Domino S                                                                                                    |
| Anmeldung                                | mittels                                | LDA                                                                                                    | P Passwort<br>æ-Mail PIN (benötigt V<br>æ-Mail Server)                                                                                                    | erbindun                                                                                                    | g zum ixi-UMS                                                                                                    |                                                                                                    | anmelden I<br>Passwort"<br>gesetzt sein<br>Methode au                                                                                                    |
| Hilfe                                    |                                        |                                                                                                    | <u>o</u> k                                                                                                    | <u>\</u> bbreche                                                                                                    | n Über <u>n</u> el                                                                                                    | hmen                                                                                                    |                                                                                                    |
|                                          | LDAP                                   | Verbindung Anmeldedaten Die Benutzer müssen sich an Geben Sie das LDAP-Attribut Login-Name Legen Sie fest ob der Benutz Verbindung mit ixi-UMS Voice Anmeldung mittels | Verbindung       Anmeldedaten       Base DN         Die Benutzer müssen sich an der ixi-UM       Geben Sie das LDAP-Attribut an, in dem         Login-Name <ul> <li>E-Ma</li> <li>Attri</li> <li>SAT</li> </ul> Legen Sie fest ob der Benutzer sich mit Verbindung mit ixi-UMS Voice-Mail Serve Anmeldung mittels <ul> <li>LDAP</li> </ul> Litte <ul> <li>Voic</li> <li>Voic</li> <li>Voic</li> </ul> Hilfe | Verbindung       Anmeldedaten       Base DN       Benutzeranmeldung         Die Benutzer müssen sich an der ixi-UMS Webanwendung anm       Geben Sie das LDAP-Attribut an, in dem der "Login-Name" stell         Login-Name <ul> <li>E-Mailadresse (Attribut "ma</li> <li>Attribut für die Benutzeran</li> <li>SAMAccountName</li> </ul> Legen Sie fest ob der Benutzer sich mit seinem LDAP-Passwort <ul> <li>LDAP Passwort</li> <li>Voice-Mail Server) anmelden soll.</li> </ul> Anmeldung mittels <ul> <li>LDAP Passwort</li> <li>Voice-Mail Server)</li> </ul> | Verbindung       Anmeldedaten       Base DN       Benutzeranmeldung       SSO         Die Benutzer müssen sich an der ixi-UMS Webanwendung anmelden.<br>Geben Sie das LDAP-Attribut an, in dem der "Login-Name" steht:       Login-Name       Image: Transmelden Steht:         Login-Name       Image: Transmelden Steht:       Image: Transmelden Steht:       Image: Transmelden Steht:         Login-Name       Image: Transmelden Steht:       Image: Transmelden Steht:       Image: Transmelden Steht:         Login-Name       Image: Transmelden Steht:       Image: Transmelden Steht:       Image: Transmelden Steht:         Login-Name       Image: Transmelden Steht:       Image: Transmelden Steht:       Image: Transmelden Steht:         Login-Name       Image: Transmelden Steht:       Image: Transmelden Steht:       Image: Transmelden Steht:         Legen Sie fest ob der Benutzer sich mit seinem LDAP-Passwort oder set       Image: Transmelden Steht:       Image: Transmelden Steht:         Anmeldung mittels       Image: Transmelden Steht:       Image: Transmelden Steht:       Image: Transmelden Steht:         Milfe       Image: Transmelden Steht:       Image: Transmelden Steht:       Image: Transmelden Steht:         Hilfe       Image: Transmelden Steht:       Image: Transmelden Steht:       Image: Transmelden Steht: | Verbindung       Anmeldedaten       Base DN       Benutzeranmeldung       SSO       Erweitert         Die Benutzer müssen sich an der ixi-UMS Webanwendung anmelden.       Geben Sie das LDAP-Attribut an, in dem der "Login-Name" steht:         Login-Name <ul> <li>E-Mailadresse (Attribut "mail")</li> <li>Attribut für die Benutzeranmeldung</li> <li>SAMAccountName</li> </ul> Legen Sie fest ob der Benutzer sich mit seinem LDAP-Passwort oder seiner PIN (nur i Verbindung mit ixi-UMS Voice-Mail Server) anmelden soll.         Anmeldung mittels <ul> <li>LDAP Passwort</li> <li>Voice-Mail Server)</li> <li>Voice-Mail Server)</li> </ul> Hilfe <ul> <li><u>Abbrechen</u></li> <li><u>Überne</u></li> </ul> | Verbindung Anmeldedaten Base DN Benutzeranmeldung SSO Erweitert         Die Benutzer müssen sich an der ixi-UMS Webanwendung anmelden.<br>Geben Sie das LDAP-Attribut an, in dem der "Login-Name" steht:         Login-Name <ul> <li>E-Mailadresse (Attribut "mail")</li> <li>Attribut für die Benutzeranmeldung</li> <li>SAMAccountName</li> </ul> Legen Sie fest ob der Benutzer sich mit seinem LDAP-Passwort oder seiner PIN (nur in Verbindung mit ixi-UMS Voice-Mail Server) anmelden soll.         Anmeldung mittels <ul> <li>LDAP Passwort</li> <li>Voice-Mail Server)</li> </ul> Hife <ul> <li>Abbrechen</li> <li>Übergehmen</li> </ul> |

## mittels:

wort (sinnvoll bei bei Active tegration) PIN (nur in Verbindung mit ixi--Mail Server), zwingend bei Öffendlichen Ordnern

h die Benutzer an einem erver mit dem Passwort können, muss das "Internet des jeweiligen Benutzers n. Alternativ muss die Login If "PIN" umgestellt werden.

# 4.3.1.5 SSO

Der ixi-UMS Portal Server kann so eingerichtet werden, das sich die Benutzer per Single-Sign-On an dem ixi-UMS Benutzer Portal anmelden können. Wird diese Option in den "Globalen Einstellungen" aktiviert, wird auf den Anmeldeseiten bei allen Instanzen die Option "Windows Sitzungsauthentifizierung verwenden" eingeblendet.

| 🗟 LDAP                                           |                                                |                                                                                                    |                                                       |                                                                             |                                 |                                         |       |
|--------------------------------------------------|------------------------------------------------|----------------------------------------------------------------------------------------------------|-------------------------------------------------------|-----------------------------------------------------------------------------|---------------------------------|-----------------------------------------|-------|
| Verbind                                          | ung                                            | Anmeldedaten                                                                                             | Base DN                                               | Benutzeranmeldung                                                           | SSO                             | Erweitert                               |       |
| Wind<br>Die V<br>best<br>am is<br>Die V<br>Einst | Jows<br>Vind<br>mmt<br>ci-UN<br>Vind<br>cellur | s SSO<br>ows Sitzungsauth<br>en Umständen oh<br>1S Portal anzume<br>ows Sitzungsauth<br>ngen" aktiviert. | nentifizierur<br>nne erneut<br>Iden.<br>nentifizierur | ng ermöglicht es den Be<br>e Angabe von Benutze<br>ng wird für alle Instanz | enutzern<br>rname u<br>en unter | , sich unter<br>nd Passwort<br>"Globale |       |
| Pro(<br>Eingu                                    | Call E<br>erich<br>Singl                       | nterprise Integra<br>teter UCServer:<br>e-Sign-On aktivie                                                | ren                                                   |                                                                             |                                 |                                         |       |
| Hilfe                                            |                                                |                                                                                                    |                                                       | QK                                                                          | Abbreche                        | en Über <u>n</u> e                      | ehmen |

## **ProCall Enterprise Integration**

Wird das ixi-UMS Benutzer Portal über die "WebTabs" von ProCall veröffentlicht, kann die Single-Sign-On-Anmeldung durch den estos ProCall Enterprise Server erfolgen.

Für diese Funktion muss der estos ProCall Enterprise Server im ixi-Framework im Menü "UC Integration" eingetragen werden.

Lesen Sie für die Einrichtung und Voraussetzungen den Artikel ixi-UMS Benutzer Portal im estos ProCall einbinden in den Zusatzinformationen.

## 4.3.1.6 Erweitert

Standardmäßig wird das gesamte LDAP-Verzeichnis nach dem unter Benutzeranmeldung festgelegten Anmeldedaten durchsucht. Hier kann festgelegt werden, ob weitere Filter für die Anmeldung der Benutzer angewendet werden sollen.

#### Beschränkung über Attributinhalt

Es kann ein Attribut und der benötigte Inhalt angegeben werden.

| LDAP                                                                                                    |                                                                                                    | ×    | <b>Beispiele</b> :<br>Attribute: facsimileTelephoneNumber                                                                                                    |
|----------------------------------------------------------------------------------------------------|----------------------------------------------------------------------------------------------------|------|----------------------------------------------------------------------------------------------------|
| Verbindung Anmeldedaten Ba                                                                                         | se DN Benutzeranmeldung SSO Erweitert                                                                                                    |      | Wert: +49*                                                                                                    |
| Hier können Sie die Instanz auf I<br>Attributinhalt (z.B. Fax- oder Te                                             | Mitglieder einer AD-Gruppe oder anhand von<br>lefonnummernbereich) beschränken.                                                                                                    |      | Ergebnis:<br>Es können sich nur Benutzer anmelden,<br>die in der Benutzerverwaltung eine<br>Faxnummer eingetragen haben, die mit                                   |
| O Keine Beschränkung / Alle M                                                                                      | itglieder der ausgewählten OUs                                                                                                    |      | 49 beginnt.                                                                                                    |
| Beschränkung über Attributi                                                                                        | nhalt                                                                                                    |      |                                                                                                    |
| Attribut facsimilieTel                                                                                             | ephonenumt Wert +49*                                                                                                    |      | Attribute: department                                                                                                    |
| Nur Mitglieder der AD-Grupp                                                                                        | e                                                                                                    |      | Wert: Geschäftsführer                                                                                                    |
|                                                                                                    | Gruppe auswählen                                                                                                    |      | Ergebnis:<br>Es können sich nur Benutzer anmelden,<br>die der Benutzerverwaltung im Feld<br>"Abteilung" das Wort "Geschäftführer"<br>eingetragen haben.            |
| Hilfe                                                                                                    | <u>Q</u> K <u>A</u> bbrechen Über <u>n</u> el                                                                                                    | hmen |                                                                                                    |
| ruppenauswahl<br>Bitte wählen Sie die Grupppe aus                                                                  | X                                                                                                    |      | Nur Mitglieder der AD-Gruppe<br>Wir Active Directory für die<br>Benutzerverwaltung genutzt, kann die<br>Instanz für Mitglieder einer Gruppe<br>eingerichtet worden |
| Gruppenname<br>Domänen-Benutzer                                                                                    | ON=Domänen-Benutzer CN=Users DC=h                                                                                                    |      | eingehentet werden.                                                                                                    |
| Domänen-computer<br>Domänen-controller<br>Domänen-Gäste<br>Druck-Operatoren<br>Ereignisprotokollleser              | CN=Domänencomputer, CN=Users, DC=b.<br>CN=Domänencomtroller, CN=Users, DC=b.<br>CN=Domänen-Gäste, CN=Users, DC=bak<br>CN=Druck-Operatoren, CN=Builtin, DC=b<br>CN=Ereignisprotokollleser, CN=Builtin, DC |      | Nach klicken auf "Gruppe auswählen"<br>werden alle Gruppen des Active Directory<br>angezeigt.                                                                      |
| Erstellungen eingehender Gesa<br>Exchange Install Domain Servers<br>Exchange Servers<br>Exchange Trusted Subsystem | CN=Erstellungen eingehender Gesamtstr.<br>CN=Exchange Install Domain Servers,CN.<br>CN=Exchange Servers,OU=Microsoft Exc.<br>CN=Exchange Trusted Subsystem.OU=M.                                         |      | Es kann EINE Gruppe gewählt werden.                                                                                                    |
| Exchange Windows Permissions                                                                                       | CN=Exchange Windows Permissions,OU=                                                                                                    |      | Ergebnis:                                                                                                    |
| ExchangeLegacyInterop                                                                                              | CN=ExchangeLegacyInterop,OU=Micros.                                                                                                    |      | Nur Benutzer die auch Miglied dieser                                                                                                    |
| Gäste                                                                                                    | CN=Gäste,CN=Builtin,DC=bak2017,DC=.                                                                                                    |      | Instanz anmelden                                                                                                    |
| Help Desk                                                                                                    | CN=Help Desk,OU=Microsoft Exchange S.                                                                                                    |      |                                                                                                    |
| Hydiene Manadement                                                                                                 | CN=Hygiene Management,OU=Microsoft                                                                                                    |      |                                                                                                    |
| Hyper-V-Administratoren                                                                                            | CN=Hyper-V-Administratoren,CN=Builtin,.<br>CN=TTS_TLISRS_CN=Ruiltin_DC=bak2017                                                                                                    |      |                                                                                                    |

## 4.3.2 ixi-UMS Server

Geben Sie die IP-Adressen bzw. Namen der ixi-UMS Enterprise Rechner an auf denen die einzelnen ixi-UMS Komponenten installiert sind. Wird eine Komponente nicht benötigt müssen keine Verbindungsdaten angegeben werden. Ist der Apache Server auf den ixi-UMS Servern für HTTPS eingerichtet, kann der verschlüsselte Zugriff aktiviert werden.

# 4.3.2.1 ixi-UMS Server

Die Verbindung zu den hier abgefragten ixi-UMS Servern ist für den Einsatz des ixi-UMS Web Journals und der ixi-UMS Benutzereinstellungen erforderlich.

| ixi-UMS Server                                                                                                    |                                                   | ×                            |  |  |  |  |  |  |
|----------------------------------------------------------------------------------------------------|---------------------------------------------------|------------------------------|--|--|--|--|--|--|
| ixi-UMS Server ixi-UMS Voice-Ma                                                                                                    | il Server                                         |                              |  |  |  |  |  |  |
| Geben Sie die IP-Adressen/Namen der Rechner ein, auf denen die ixi-UMS-Komponenten<br>installiert sind.<br>Für nicht benötigte oder nicht erreichbare ixi-UMS Komponenten kann die Angabe der<br>IP-Adresse/Name leer gelassen werden. Features aus hier nicht angegebenen oder als<br>"nicht installiert" markierten ixi-UMS Komponenten stehen nicht oder nur eingeschränkt zur<br>Verfügung. |                                                   |                              |  |  |  |  |  |  |
| ixi-UMS Kernel                                                                                                    | 10.10.10.188                                      | 8890 https 🗸                 |  |  |  |  |  |  |
| ixi-UMS Render Connector                                                                                                    | ixi-UMSServer                                     | 8890 https 🖄                 |  |  |  |  |  |  |
| ixi-UMS Mail Server Connector                                                                                                    | ixi-UMS Mail Server Connector ixi-UMSRouterServer |                              |  |  |  |  |  |  |
|                                                                                                    | Verbindung                                        | pstest                       |  |  |  |  |  |  |
| Wählen Sie die Instanz des ixi-UMS Mail Server Connectors aus, aus der die<br>Systemvorgaben ausgelesen werden.                                                                                                    |                                                   |                              |  |  |  |  |  |  |
| Austria<br>MSConnInst1                                                                                                    |                                                   |                              |  |  |  |  |  |  |
| Hilfe                                                                                                    | <u>o</u> k <u>A</u>                               | bbrechen Über <u>n</u> ehmen |  |  |  |  |  |  |

Sie können für jedes Ziel festlegen welcher Port genutzt werden soll (Standard 8890) und ob die Verbindung über HTTPS hergestellt werden soll.

Nach Eingabe der IP-Adresse/Namen muss die Verbindung getestet werden.

Rechts neben den Einträgen wird das Ergebis dargestellt.

Ist die Verbindung zu einem ixi-UMS Mail Server Connector angegeben, müssen Sie eine Instanz des ixi-UMS Mail Server Connector auswählen.

Aus dieser ixi-UMS Mail Server Connector-Instanz werden die Standard-Einstellungen und Berechtigungen der Benutzer für die Dienste Fax, SMS und Voice ausgelesen und in dieser Instanz des ixi-UMS Portal Server den Benutzern im ixi-UMS Benutzerportal angezeigt.

# 4.3.2.2 ixi-UMS Voice-Mail Server

| 📱 ixi-UMS Ser                                                            | ver                                                                     | ×                                                                                                    |
|--------------------------------------------------------------------------|-------------------------------------------------------------------------|----------------------------------------------------------------------------------------------------|
| ixi-UMS Server                                                           | ixi-UMS Voice-Ma                                                        | ail Server                                                                                                    |
| Geben Sie die I<br>Server installie<br>Ist der ixi-UMS<br>Dann steht des | IP-Adressen/Name<br>rt ist.<br>Voice-Mail Server<br>s Feature ixi-UMS 1 | en der Rechner ein, auf denen der ixi-UMS Voice-Mail<br>r nicht benötigt oder installiert, kann die Angabe entfallen.<br>Voice Mailbox Konfiguration nicht zur Verfügung. |
| ixi-UMS Voice                                                            | e-Mail Server                                                           | ixi-umsVMS 8890 https 🖄                                                                                                    |
| Hilfe                                                                    |                                                                         | QK <u>A</u> bbrechen Über <u>n</u> ehmen                                                                                                    |

Hier muss die Verbindung zu dem ixi-UMS Voice-Mail Server eingetragen werden, wenn die ixi-UMS Voice-Mailbox Konfiguration im ixi-UMS Benutzer Portal verfügbar sein soll.

Sie können festlegen welcher Port genutzt werden soll (Standard 8890) und ob die Verbindung über HTTPS hergestellt werden soll.

Nach Eingabe der IP-Adresse/Namen muss die Verbindung getestet werden. Rechts neben dem Eintag wird das Ergebis dargestellt.

## 4.3.3 ixi-UMS Web Journal

Legen Sie fest ob die Benutzer das ixi-UMS Web Journal nutzen dürfen und in welchen Attributen die benötigten Werte stehen.

### 4.3.3.1 Allgemein

Sollen die ixi-UMS Benutzer über das ixi-UMS Benutzer Portal auf das ixi-UMS Web Journal zugreifen können, muss die Anzeige des Webmoduls hier aktiviert werden.

| 🖁 ixi-UMS                                                                                                    | Web Journal                           |     |  |  |  |  |  |
|----------------------------------------------------------------------------------------------------|---------------------------------------|-----|--|--|--|--|--|
| Allgemein                                                                                                    | Benutzerdaten                         |     |  |  |  |  |  |
| Mit dem ixi-UMS Web Journal können Benutzer den Status ihrer versendeten und<br>empfangenen UMS-Nachrichten kontrollieren. Ist am ixi-UMS Kernel das "Archiving"<br>aktiviert, können die ixi-UMS Nachrichten auch geöffnet werden. |                                       |     |  |  |  |  |  |
| ☑ ixi-UMS Web Journal verwenden                                                                                                    |                                       |     |  |  |  |  |  |
| <ul> <li>✓ Alle Rufnummern im E. 164 Format anzeigen</li> <li>✓ Benutzer können Nachrichten ausblenden</li> </ul>                                                                                                    |                                       |     |  |  |  |  |  |
| Geben Sie auf dem Tab "Benutzerdaten" die Attribute an, in denen die E-Mail Adresse<br>und Rufnummern der Benutzer stehen.                                                                                                    |                                       |     |  |  |  |  |  |
| Hilfe                                                                                                    | QK <u>Abbrechen</u> Über <u>n</u> ehn | nen |  |  |  |  |  |

# Alle Rufnummern im E.164-Format anzeigen

Die Rufnummern der ein- und ausghenden Nachrichten werden standardmäßig so angezeigt wie sie übertragen wurden. Optional können alle Rufnummern im internationealen Format angezeigt werden.

# Benutzer können Nachrichten ausblenden

Darf der Benutzer im ixi-UMS Web Journal Journaleinträge ausblenden, kann er im dort mittels Button zwischen eingeblendeten und ausgeblendeten Einträgen wechseln.

#### Hinweis:

Damit die Benutzer ein- und ausgehende Faxe und SMS inkl. des Berichts öffnen oder speichern und von Anrufern hinterlassende Nachrichten anhören können, muss **am ixi-UMS Kernel die Option "Alle Dateien archivieren" aktiviert** sein.

Anderenfalls werden nur die Berichte zu den ein- und ausgehenden Nachrichten angezeigt.

## 4.3.3.2 Benutzerdaten

Den Benutzern werden im ixi-UMS Web Journal nur die eigenen Einträge angezeigt. Die ihnen zugewiesenen UMS-Nummern und die E-Mail-Adresse werden per LDAP-Abfrage ermittelt.

| 😰 ixi-UMS Web Journal                 |                      |                                    | ×    |  |  |  |
|---------------------------------------|----------------------|------------------------------------|------|--|--|--|
| Allgemein Benutzerdaten               |                      |                                    |      |  |  |  |
| Geben Sie die LDAP-Attribute an, in d | denen die Benu       | tzerdaten hinterlegt sind.         |      |  |  |  |
| E-Mail-Adresse:                       | E-Mail-Adresse: mail |                                    |      |  |  |  |
| Attribut 1 für UMS-Nummer             |                      |                                    |      |  |  |  |
| C E-Mail-Adressen Typ                 | IXI                  | ]:                                 |      |  |  |  |
| Anderes LDAP-Attribut:                | facsimileTele        | ephoneNumber                       |      |  |  |  |
| Attribut 2 für UMS-Nummer             |                      |                                    |      |  |  |  |
| C E-Mail-Adressen Typ                 | IXI                  | :                                  |      |  |  |  |
| Anderes LDAP-Attribut:                | telephoneN           | umber                              |      |  |  |  |
| Attribut 3 für UMS-Nummer             |                      |                                    |      |  |  |  |
| E-Mail-Adressen Typ                   | IXI                  | :                                  |      |  |  |  |
| O Anderes LDAP-Attribut:              | otherfacsim          | ileTelephoneNumber                 |      |  |  |  |
| Attribut 4 für UMS-Nummer             |                      |                                    |      |  |  |  |
| C E-Mail-Adressen Typ                 | IXI                  | ]:                                 |      |  |  |  |
| Anderes LDAP-Attribut:                | otherTeleph          | oneNumber                          |      |  |  |  |
|                                       |                      |                                    |      |  |  |  |
| Hilfe                                 | <u>O</u> K           | <u>A</u> bbrechen Über <u>n</u> el | hmen |  |  |  |

Geben Sie die Attribute an in denen die Fax-Empfängernummer(n) eingetragen ist und das Attribute in dem die Standard-Absender-E-Mail Adresse gespeichert ist.

Bitte beachten Sie:

Sollen auch ältere Einträge angezeigt werden, muss am ixi-UMS Kernel das Journal-Backup entsprechend eingerichtet werden.

# 4.3.4 ixi-UMS Neue Nachricht

Aktivieren Sie die Funktion, wenn die Benutzer SMS- und/oder Faxnachrichten aus dem Browser heraus versenden dürfen.

Für die Funktion ist der eingerichtete ixi-UMS Mail Server Connector Voraussetzung. Achten Sie darauf, dass die im ixi-UMS Portal Server ausgewählte Instanz des ixi-UMS Mail Server Connector bei ausgehenden Nachrichten die E-Mail Absender-Adresse des Benutzers auflösen kann.

## 4.3.4.1 Allgemein

Sollen die ixi-UMS Benutzer über die Webseite ixi-UMS Neue Nachricht Nachrichten versenden können, muss die Anzeige des Webmoduls hier aktiviert werden.

| 🖄 ixi-UMS              | Neue Nachricht X                                                                |
|------------------------|---------------------------------------------------------------------------------|
| Allgemein              | Features                                                                        |
| Mit ixi-UN<br>versende | 1S Neue Nachricht können Benutzer aus der Webanwendung SMS und/oder Faxe<br>en. |
| <b>∠</b> ixi-          | UMS Neue Nachricht verwenden                                                    |
|                        |                                                                                 |
|                        |                                                                                 |
|                        |                                                                                 |
| <u>H</u> ilfe          | <u>O</u> K <u>Abbrechen</u> Über <u>n</u> ehmen                                 |

## 4.3.4.2 Features

Legen Sie fest ob der Benutzer Faxnachrichten und/oder SMS versenden darf.

| 🖄 ixi-UMS Neue Nachricht                                                                                                    |                       |
|----------------------------------------------------------------------------------------------------|-----------------------|
| Allgemein Features                                                                                                    |                       |
| Wählen Sie bitte aus, welche Nachrichtentypen die Benutzer versenden kön<br>Bitte beachten Sie: Es findet kein automatischer Abgleich mit den im ixi-UMS<br>lizenzierten Diensten statt. | nen sollen.<br>Kernel |
| Diese Dienste stehen den Benutzern zur Verfügung                                                                                                    |                       |
| SMS-Versand                                                                                                    |                       |
| Fax-Versand                                                                                                    |                       |
|                                                                                                    |                       |
|                                                                                                    |                       |
|                                                                                                    |                       |
|                                                                                                    |                       |
|                                                                                                    |                       |
|                                                                                                    |                       |
|                                                                                                    |                       |
| <u>H</u> ilfe <u>O</u> K <u>A</u> bbrechen                                                                                                    | Über <u>n</u> ehmen   |

# 4.3.5 ixi-UMS Benutzereinstellungen

Legen Sie fest welche Angaben der Benutzer sehen und welche Einstellungen der Benutzer ändern darf.

## 4.3.5.1 Allgemein

Sollen die ixi-UMS Benutzer über das ixi-UMS Benutzer Portal auf die ixi-UMS Benutzereinstellungen zugreifen können, muss die Anzeige des Webmoduls hier aktiviert werden.

| 🔊 ixi-UMS                              | Benutzereinstellungen                                                                                              | $\times$ |
|----------------------------------------|----------------------------------------------------------------------------------------------------|----------|
| Allgemein                              | Features                                                                                                    |          |
| Mit den ix<br>Versand-                 | -UMS Benutzereinstellungen können Benutzer ihre Berechtigungen einsehen un<br>und Empfangseinstellungen vornehmen. | d        |
| 🗹 ixi-l                                | MS Benutzereinstellungen verwenden                                                                                 |          |
| Bitte bear<br>Der im ixi<br>in der LDA | hten Sie:<br>UMS Mail Server Connector eingetragene LDAP-Benutzer benötigt Schreibrecht<br>P-Datenbank.            |          |
| <u>H</u> ilfe                          | <u>O</u> K <u>A</u> bbrechen Über <u>n</u> ehme                                                                    | n        |

#### Bitte beachten Sie:

Das Lesen und Schreiben der Benutzerdaten wird durch den ixi-UMS Mail Server Connector über die im ixi-UMS Mail Server Connector angegebenen LDAP-Einstellungen durchgeführt.

Der dort angegebene Benutzer für den LDAP-Zugriff benötigt Schreibrecht, wenn die Benutzer Einstellungen ändern dürfen sollen.

## 4.3.5.2 Features

Legen Sie fest welche Informationen der Benutzer sehen und welche Option der Benutzer ändern darf.

## Benutzer dürfen ihre

#### Coverpage auswählen

Dem Benutzer werden alle am ixi-UMS Server hinterlegten Coverpage-Ordner zur Auswahl angezeigt.

Ausführliche Imformationen zum Einrichten und Erstellen einer Coverpage entnehmen Sie bitte dem ixi-UMS Kernel Manual unter ixi-UMS Render Connector - Coverpages.

#### Fax-Headline setzen

Die Fax-Headline = Absender Kennung wird am ixi-UMS Kernel hinterlegt und ist für alle ausgehenden Faxnachrichten gültig.

Wird die Option für die Webapplikation aktiviert, kann der Benuter die in der LDAP-Benutzerverwaltung Fax-Headline angeben bzw. überschreiben.

| 🔊 ixi-UMS             | Benutzereinstellungen                                                 | ×                                                       |   |
|-----------------------|-----------------------------------------------------------------------|---------------------------------------------------------|---|
| Allgemein             | Features                                                              |                                                         | 1 |
| Wählen S<br>die Benut | ie bitte aus, welche Optionen die<br>zer ihre Berechtigungen sehen so | Benutzer ändern dürfen und für welche Dienste<br>vllen. |   |
| Benutze               | r dürfen ihre                                                         | Benutzer sehen ihre Berechtigungen für                  |   |
| 🗸 Co                  | verpage auswählen                                                     | Fax-Versand                                             |   |
| 🖌 Fa:                 | x-Headline setzen                                                     | SMS-Versand                                             |   |
| Re                    | port-Sprache auswählen                                                | Sprachnachrichten Versand                               |   |
|                       |                                                                       |                                                         |   |
| <u>H</u> ilfe         |                                                                       | OK Abbrechen Übernehmen                                 |   |

#### Report-Sprache auswählen

Werden die Berichte bei eingehenden Nachrichten und Rückmeldungen im HTML-Format an den Mailserver gesendet, kann die Sprache dieser Nachrichten festgelegt werden.

Diese Funktion muss im ixi-UMS Kernel und ixi-UMS Mail Server Connector aktiviert und die Sprachen aktiviert werden.

**Hinweis:** In der Webanwendung werden immer **alle** Sprachen angezeigt, unabhängig davon ob diese im ixi-UMS System aktiviert sind oder nicht.

#### Benutzer sehen ihre Berechtigungen für

Legen Sie fest für welche Dienste der Benutzer seine global oder am Benutzerobjekt festgelegten Berechtigungen sehen darf.

## 4.3.6 ixi-UMS Voice-Mailbox Konfiguration

Die ixi-UMS Voice-Mailbox Konfiguration ist nur in Verbindung mit dem ixi-UMS Voice-Mail Server nutzbar ! Über die ixi-UMS Voice-Mailbox Konfiguration können die Benutzer ihre Profileinstellungen und Ansagen bequem über ihren Browser verwalten.

## Wichtig:

Um Ansagen über die browser-basierte ixi-UMS Voice-Mailbox Konfiguration aufnehmen zu können, müssen entweder

- die Telefonnummern der Bürotelefone in der LDAP Datenbank unter "telephoneNumber" eingetragen sein oder
- die Benutzer ihre Telefonnummer selber eingeben dürfen
- und/oder
- ein Headset/Mikrofon am Arbeitsplatz verfügbar sein und das ixi-UMS Benutzer Portal per HTTPS zur Verfügung gestellt werden.

Kann keine Rufnummer ausgelesen werden oder ist kein Headset im Browser verfügbar, bleiben die "Aufnahmebuttons" ausgegraut und sind inaktiv.

## 4.3.6.1 Allgemein

Sollen die ixi-UMS Benutzer über das ixi-UMS Benutzer Portal auf die ixi-UMS Voice-Mailbox Konfiguration zugreifen können, muss die Anzeige des Webmoduls hier aktiviert werden.

| 😪 ixi-UMS                | 5 Voice-Mailbox Konfiguration                                                                                                    | ×  |
|--------------------------|----------------------------------------------------------------------------------------------------|----|
| Allgemein                | Features                                                                                                    | _  |
| In der ixi-<br>Voice-Mai | UMS Voice-Mailbox Konfiguration können die Benutzer die Einstellungen ihrer<br>Ibox ändern und ihre Ansagen aufsprechen und kontrollieren. |    |
| 🗹 ixi-U                  | JMS Voice-Mailbox Konfiguration verwenden                                                                                                  |    |
| Diese We                 | banwendung steht nur bei Einsatz eines ixi-UMS Voice-Mail Server zur Verfügung                                                             | g. |
| <u>H</u> ilfe            | <u>Q</u> K <u>A</u> bbrechen Über <u>n</u> ehme                                                                                            | n  |

#### **Bitte beachten Sie:**

Das Lesen und Schreiben der Benutzerdaten wird durch den ixi-UMS Voice-Mail Server über die im ixi-UMS Voice-Mail Server angegebenen LDAP-Einstellungen durchgeführt.

Der dort angegebene Benutzer für den LDAP-Zugriff benötigt Schreibrecht, wenn die Benutzer Einstellungen ändern dürfen sollen.

Der ixi-UMS Voice-Mail Server unterstützt nur eine LDAP-Anbindung. Alle ixi-UMS Benutzer Portal Benutzer müssen in der im ixi-UMS Voice-Mail Server gegebenen LDAP-Datenbank eingetragen werden.

## 4.3.6.2 Features

Hier kann angegeben werden, welche Einstellungen die Benutzer an der ixi-UMS Voice-Mailbox Konfiguration selbst vornehmen und ändern dürfen.

Die Benutzer können immer ihre Ansagen und Profile verwalten. Die Möglichkeit, eine Rufweiterleitung oder Benachrichtigung einzustellen, kann auf der ixi-UMS Voice-Mailbox Konfiguration ausgeblendet werden.

Dabei ist zu beachten, dass die Verbindung zur TK-Anlage dieses Feature unterstützen muss. Ist das nicht der Fall, sollten die entsprechenden Haken hier entfernt werden. Weitere Informationen zu den Voraussetzungen entnehmen Sie bitte dem ixi-UMS Voice-Mail Server Manual.

Wird **Rufweiterleitung** aktiviert, kann der Benutzer einem Anrufer optional anbieten, sich auf eine andere Telefonnummer weiterverbinden zu lassen oder eine Nachricht zu hinterlassen.

| 👶 ixi-UMS     | Voice-Mail     | box Konfiguratio   | n             |                         | ×                   |
|---------------|----------------|--------------------|---------------|-------------------------|---------------------|
| Allgemein     | Features       | Benachrichtigunge  | n             |                         |                     |
| Wählen S      | ie bitte die F | eatures, die dem B | enutzer zur V | /erfügung stehen soller | n.                  |
| Ruf           | weiterleitun   | 9                  |               |                         |                     |
| 🗸 Ben         | achrichtigun   | igen               |               |                         |                     |
| 🗸 Ang         | abe der eig    | enen Telefonnumme  | er            |                         |                     |
| Eige          | ene Bürozeit   | en setzen          |               |                         |                     |
|               | P-Zugangsd     | aten hinterlegen   |               |                         |                     |
| 0             | Loginname      | und Passwort       |               |                         |                     |
| ۲             | Nur Passwo     | rt (Loginname wird | aus LDAP ge   | lesen)                  |                     |
| Ans           | agen per TT    | 'S erstellen       |               |                         |                     |
| Ans           | age über Mi    | krofon aufzeichnen |               |                         |                     |
|               | -              |                    |               |                         |                     |
|               |                |                    |               |                         |                     |
| <u>H</u> ilfe |                |                    | <u>о</u> к    | Abbrechen               | Über <u>n</u> ehmen |

Wird dem Benutzer die Einstellung der Benachrichtgungen erlaubt, können die Benutzer die Einstellungen über die ixi-UMS Voice-Mailbox Konfiguration selbst ändern und die am ixi-UMS Voice-Mail Server oder in der LDAP-Datenbank am Benutzerobjekt hinterlegten Einstellungen überschreiben.

Die Funktionen können nach dem Aktivieren auf der Karte "Benachrichtigung" weiter eingegrenzt werden.

#### Bitte beachten Sie:

Zum Erstellen von Benachrichtigungen muss die Funktion "Notifier Express" im ixi-UMS Voice-Mail Server aktiviert sein.

Wenn die Benutzer ihre Ansagen über die browser-basierte ixi-UMS Voice-Mailbox Konfiguration über ein Telefon, aber nicht immer von Ihrem Bürotelefon aus, aufnehmen, können diese bei Aktivierung von **Angabe der eigenen Telefonnummer** jeweils die Nummer eintragen, über die sie die Ansage aufnehmen möchten.

Durch die Freigabe der "**Eigenen Bürozeiten setzen**" kann der Benutzer über die ixi-UMS Voice-Mailbox Konfiguration individuelle Arbeitszeiten eintragen. Außerhalb der Arbeitszeiten greift das Feierabenprofil.

Wird der Zugriff auf das Postfach zum Abhören der Nachrichten mit dem "individuellen Login" und nicht über einen administrativen Login durchgeführt, muss der Benutzer seine **IMAP-Zugangsdaten hinterlegen**. Je nach eingesetztem LDAP/Mailserver müssen die Benutzer Ihr Passwort und/oder den Login-Namen hinterlegen.

Die Oberfläche zur Eingabe der benötigten Daten kann in der ixi-UMS Voice-Mailbox Konfiguration zur Verfügung gestellt werden.

**Hinweis**: Diese Option wird bei dem Benutzer nur eingeblendet, wenn für den Benutzer die Option "Fernabfrage" gültig ist.

#### Ansagen per TTS erstellen

Ist der ixi-UMS Voice-Mail Serverfür die Nutzung von "Text-to-Speech" eingerichtet, kann der Benutzer seine Ansage in das Textfeld eintippen und durch die auf dem ixi-UMS Voice-Mail Server installierte TTS Engine erstellen lassen.

Sollen die Benutze **Ansagen über Mikrofon aufzeichnen** können, muss das ixi-UMS Benutzer Portal über HTTPS zur Verfügung stehen. Diese Funktion steht im Microsoft Internet Explorer nicht zur Verfügung.

## 4.3.6.3 Benachrichtigungen

Wird bei den "Features" für die ixi-UMS Voice-Mailbox festgelegt, dass die Benutzer Ihre Einstellungen für die Benachrichtigungen selber ändern dürfen, wird dieser Tab sichtbar und die zur Verfügung stehenden Dienste können eingeschränkt werden.

Bitte beachten Sie, dass die Features/Funktionen (SMS, MWI) am ixi-UMS Kernel eingerichtet und je Dienst die benötigten Daten in der Benutzerverwaltung eingetragen sein müssen.

| 😓 ixi-UMS Voice-Mailbox Konfiguration                                                                                                    | ×                |
|----------------------------------------------------------------------------------------------------|------------------|
| Allgemein Features Benachrichtigungen                                                                                                    |                  |
| Wählen Sie aus, welche Art der Benachrichtigung der Benutzer einrichten darf.<br>Hinweis: Im ixi-UMS Voice-Mail Server muss der Notifier Express aktiviert sein. |                  |
| MWI am Bürotelefon setzen" aktivieren/deaktivieren                                                                                                    |                  |
| "Benachrichtigung per SMS" aktivieren/deaktivieren                                                                                                    |                  |
|                                                                                                    |                  |
|                                                                                                    |                  |
|                                                                                                    |                  |
|                                                                                                    |                  |
|                                                                                                    |                  |
|                                                                                                    |                  |
| Hilfe QK Abbrechen Über                                                                                                    | r <u>n</u> ehmen |

# 4.4 Log

Hier können Vorgänge des ixi-UMS Benutzer Portal und ixi-UMS Portal Server geloggt werden. Die verschiedenen Logs können nicht einzeln aktiviert werden.

| 🗒 Log                                      | ×                                                |
|--------------------------------------------|--------------------------------------------------|
| Log                                        |                                                  |
| Aktivieren Sie das Logging zur Fehlersuche |                                                  |
| Loglevel                                   | Normal V<br>Deaktiviert<br>Normal<br>Debug       |
| Anmeldung                                  | Öffnen Löschen                                   |
| Verbindung zu den ixi-UMS-Diensten         |                                                  |
| ixi-UMS Web Journal                        | Öffnen Löschen                                   |
| ixi-UMS Benutzereinstellungen              | Öffnen Löschen                                   |
| ixi-UMS Voice-Mailbox Konfiguration        | Öffnen Löschen                                   |
| Hilfe                                      | <u>O</u> K <u>A</u> bbrechen Über <u>n</u> ehmen |

#### Anmeldung:

Es werden die Anmeldungen der Benutzer am ixi-UMS Benutzer Portal mit den dazu benötigten Zugriffen auf die LDAP-Datenbank geloggt.

#### Verbindung zu den ixi-UMS Komponenten

Treten Probleme beim Auslesen und/oder Anzeigen der Informationen in dem ixi-UMS Benutzer Portal auf, wird in den Logsdateien der Fehler beim Zugriff auf die Module der jeweiligen Komponenten geloggt.

# 4.5 Information

Hier erhalten Sie Informationen über Version und Installationspfad des installierten ixi-UMS Voice-Mail Server.

| Dinformation                                                       |                                                                         |                      | ×                   |
|--------------------------------------------------------------------|-------------------------------------------------------------------------|----------------------|---------------------|
| ixi-UMS Porta                                                      | l Server                                                                |                      | ()) estos           |
| Version: 7.00.0                                                    |                                                                         |                      | -                   |
| Anwendungs Pfad:                                                   | C:\Program Files (x86)\esto                                             | os\ixi-UMS Portal Se | rver                |
| Letztes Update:                                                    | 26.02.2020 15:30:55                                                     |                      |                     |
| Snap-In Version:                                                   | 7.00.0.30 (64 bit)                                                      |                      |                     |
| Filename                                                           |                                                                         | Version              | Date                |
| WSPortalMgmt_IS/                                                   | API32.dll                                                               | 7.00.0.14            | 22.01.2020 17:40:18 |
|                                                                    |                                                                         |                      |                     |
|                                                                    |                                                                         |                      |                     |
|                                                                    |                                                                         |                      |                     |
|                                                                    |                                                                         |                      |                     |
|                                                                    |                                                                         |                      |                     |
| Die von ixi-UMS Por<br>-Bibliotheken finden                        | tal Server verwendete Opens<br>Sie unter                                | Source-Software, +   | Komponenten und     |
| Die von ixi-UMS Por<br>Bibliotheken finden<br>http://localhost:889 | tal Server verwendete Opens<br>Sie unter<br>10/OpenSource/License-Porta | Source-Software, +   | Komponenten und     |

# 5 Info

# 5.1 Über estos

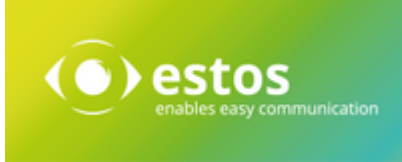

estos GmbH mit Sitz in Starnberg und Olching bei München ist Hersteller von Softwarelösungen mit Schwerpunkt auf Unified Communication mit Unified Messaging, Faxserver CTI.(Computer Telefony Integration), Präsenz und Instant Messaging. estos setzt mit ihren Kommunikationslösungen auf bestehende Standards wie Standardschnittstellen und Standardhardware, proprietäre Lösungen werden vermieden. Das Unternehmen legt Wert auf marktgerechte und zukunftsorientierte Produkt-Entwicklung mit Orientierung an Integration in verfügbare Umgebungen auch im Hinblick auf zukünftige Erweiterungen und Verbesserungen.

Kontakt: estos GmbH Petersbrunner Str. 3a 82319 Starnberg Amtsgericht München HRB 133 670 Ust-Id Nr. DE 813 079 461

Tel: +49 8151 36856 177 Fax: +49 8151 36856 199 E-Mail: info@estos.de http://www.estos.de

© estos GmbH. Alle Rechte vorbehalten. Änderungen, Irrtümer und Druckfehler vorbehalten. Produktnamen sind Warenzeichen bzw. eingetragene Warenzeichen ihrer Hersteller. Es gelten die Allgemeinen Geschäftsbedingungen der estos GmbH.

# 5.2 Version

Software: ixi-UMS Portal Server Version 8.0 Manual: 21.11.2023